# Módulo pH 2700(X)

Manual de usuario

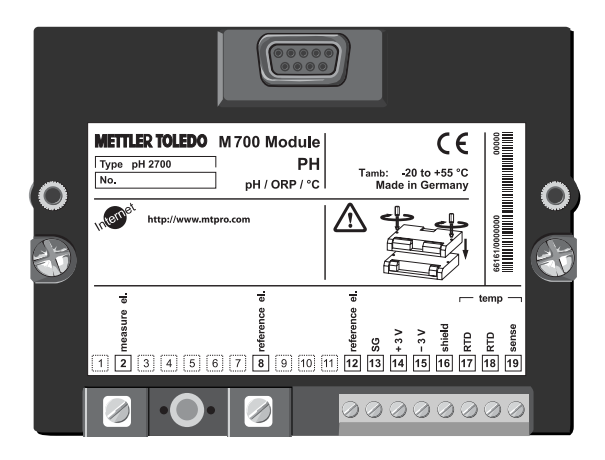

Número de pedido: 52 121 220

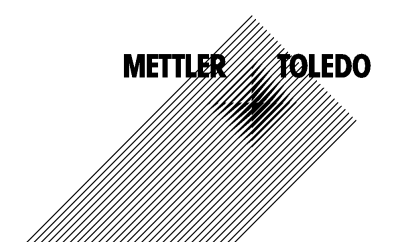

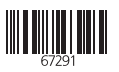

#### Garantía

Cualquier defecto que aparezca durante 1 año a partir de la entrega se reparará gratuitamente en fábrica. El envío ha de efectuarse libre de portes. Sensores, valvulería y accesorios: 1 año. © 2003 Sujeto a modificaciones sin previo aviso

#### Devolución en caso de garantía

Póngase en contacto con su representante de Mettler Toledo más próximo. Envie el aparato limpio a la dirección que se le indique. Si el aparato ha estado en contacto con medio de proceso, es preciso descontaminarlo/desinfectarlo antes de su envio. En tal caso, adjunte la correspondiente información, a fin de evitar posibles riesgos para el personal de servicio técnico.

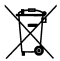

Eliminación (Directiva 2002/96/CE del 27.01.2003) Para la eliminación de "residuos de aparatos eléctricos y electrónicos" se deben observar las prescripciones legales específicas de cada país.

#### Marcas registradas

En este manual de usuario se utilizan, sin otra distinción especial, las marcas registradas mencionadas a continuación

CalCheck Calimatic Sensocheck Sensoface ServiceScope VariPower

SMARTMEDIA® marca registrada de Toshiba Corp., Japón

InPro® marca registrada de Mettler Toledo GmbH, Suiza

Mettler-Toledo GmbH, Process Analytics, Industrie Nord, CH-8902 Urdorf, Tel. +41 (01) 736 22 11 Fax +41 (01) 736 26 36 Sujeto a modificaciones técnicas. Mettler-Toledo GmbH, 12/03. Printed in Germany. **C E** 

#### **Mettler-Toledo GmbH**

**Process Analytics** 

Adresse Im Hackacker 15 (Industrie Nord), CH-8902 Urdorf, Schweiz Telefon 01-736 22 11 Telefon 01-736 22 13 Telefox 01-736 26 36 Internet www.mit.com Bank I Creff Usses First Boston, Zürich (Acc. 0836-370501-21-90)

CE

### Declaration of conformity Konformitätserklärung Déclaration de conformité

| We/Wir/Naus                                                                                                    | Mettler-Toledo GmbH, Proc<br>Im Hackacker 15<br>8902 Urdorf<br>Switzerland | ess Analytics                                                    |                    |
|----------------------------------------------------------------------------------------------------|----------------------------------------------------------------------------|------------------------------------------------------------------|--------------------|
| Description     dedare under our sole responsibility that the product,<br>erdären in alleiniger Verantwortung, dass dieses Produkt,<br>dédarons sous notre seule responsabilité que le produit,<br>Beschreibung/Description     pH 2700     to which this declaration relates is in conformity with the following stand<br>normative document(s),<br>auf welches sich diese Endarung bezieht, mit der/den folgenden Norm(er<br>Richtlinie(n) übereinstimmt,<br>augual se réfere cette déclaration est conforme à la (aux) norme(s) ou au(<br>document(s). |                                                                            | wing standard(s) or other<br>ien Norm(en) oder<br>me(s) ou au(x) |                    |
| EMC Directive/EMV-<br>Richtlinie<br>Directive concernantla<br>CEM                                                                                                    | 89/336/EWG                                                                 |                                                                  |                    |
| Norm/Standard/Standard                                                                                                    | EN 61326<br>EN 61326 / A1                                                  | / VDE 0843 Tei <b>l</b> 20:<br>/ VDE 0843 Tei <b>l</b> 20 / A1:  | 1998-01<br>1999-05 |
| Place and Date of issue<br>Ausstellungsort / - Datum                                                                                                    | Urdorf, August 28, 2003                                                    |                                                                  |                    |

Mettler-Toledo GmbH, Process Analytics

1/1/e -0.2

Lieu et date d'émission

Waldemar Rauch General Manager PO Urdorf

Artikel Nr.: 52960330KE

Sitz der Gesellschaft Mettler-Toledo GmbH, Im Lanaacher, CH-8606 Greifensee

Christian Zwicky Head of Marketing

52960330KE-pH2700-in ternet.doc

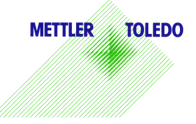

| Garantía<br>Marcas registradas                                                                                                    | 2<br>2               |
|----------------------------------------------------------------------------------------------------|----------------------|
| Declaración de conformidad CE<br>Versión de software                                                                                                    | 2                    |
| Concepto modular y manuales de manejo                                                                                                    | 7                    |
| Información actualizada de producto<br>Adquisición de funciones adicionales<br>Uso conforme a lo prescrito<br>Avisos de seguridad                                            | 8<br>9<br>.10<br>.11 |
| Inserción del Módulo                                                                                                    | .12                  |
| Ejemplos de modo de conexión<br>Medición pH con supervisión del electrodo de vidrio, conexión VP<br>Medición pH con supervisión de los electrodos de vidrio y de referencia; | .13<br>.13           |
| conexión VP<br>Medición pH con supervisión del electrodo de vidrio<br>Medición pH y medición redox simultáneas                                                               | .14<br>.15           |
| con supervisión de los electrodos de vidrio y de referencia<br>Medición redox (PRO) con supervisión del electrodo de referencia<br>Medición pH con sensor ISFET InPro3300    | .15<br>.16<br>.17    |
| Arranque rápido:                                                                                                    |                      |
| Selección de menú, estructura de menús<br>Introducción de código de acceso<br>Ajustar la pantalla de valores de medición                                                     | .18<br>.19<br>.20    |
| Calibración/Ajuste                                                                                                    | .22                  |
| Proceso de calibración<br>Compensación de la temperatura                                                                                                    | .24                  |
| Elegir proceso de calibración<br>Identificación automática del tampón Calimatic                                                                                              | .26<br>.28           |
| Calibración con introducción manual de los valores de tampones                                                                                                    | .30                  |

| Calibración del producto (calibración mediante toma de muestras)<br>Introducción de datos de electrodos premedidos<br>Funciones de supervisión para la calibración<br>Calibración PRO<br>Dependencia de los sistemas de referencia habituales<br>respecto a la temperatura<br>Desplazamiento del cero ISFET           | 32<br>34<br>35<br>36<br>37<br>38                               |
|----------------------------------------------------------------------------------------------------|----------------------------------------------------------------|
| Mantenimiento                                                                                                    | 40                                                             |
| Programación                                                                                                    | 41<br>42<br>43<br>44<br>46<br>46<br>51<br>51<br>52<br>54       |
| Vision general de simbolos de pantalla<br>Diagnóstico<br>Diagnóstico del Módulo.<br>Control sensor<br>ServiceScope<br>Cronómetro de calibración<br>Cronómetro de calibración adaptable<br>Registro de tolerancia<br>Registro de tolerancia<br>Registro de calibración<br>Diagrama reticular del sensor<br>Estadística | 56<br>57<br>57<br>57<br>58<br>58<br>58<br>58<br>59<br>59<br>59 |
| Datos técnicos                                                                                                    | 60                                                             |

### Versión de software

M 700 Módulo pH 2700

#### Software del aparato M 700

El módulo pH 2700 se soporta a partir de la versión de software 4.0

#### Software del módulo pH 2700

Versión de software 2.0 17.11.2003

#### Consulta del software de aparato/software de módulo actuales

Si el aparato se halla en modo de medición: Pulsar la tecla **menu**, cambiar al menú de diagnóstico.

| Menú               | Pantalla                                                                                                    | Descripción del aparato                                                                                                    |
|--------------------|----------------------------------------------------------------------------------------------------|----------------------------------------------------------------------------------------------------|
| (V <sub>dlag</sub> | Construction of the second second secon | Informaciones sobre todos los módulos<br>conectados: Tipo de módulo y función,<br>número de serie, versión de hardware y<br>software y opciones del aparato.<br>La elección de los módulos FRONT, BASE,<br>ranuras de inserción 1 a 3 se realiza<br>mediante las teclas de flecha. |

## Concepto modular y manuales de manejo

Los manuales de manejo para aparato básico, módulo de medición, funciones adicionales.

M 700(X) es un sistema modular de medición y análisis ampliable.

El aparato básico (módulos FRONT y BASE) cuenta con tres ranuras de inserción que el usuario puede ocupar con cualquier combinación de módulos de medición o comunicación. Mediante funciones adicionales se puede ampliar la funcionalidad de software del aparato. Las funciones adicionales deben encargarse aparte y se suministran con un TAN (número de transacción) asociado al aparato para su activación.

### Sistema modular de medición y análisis M 700

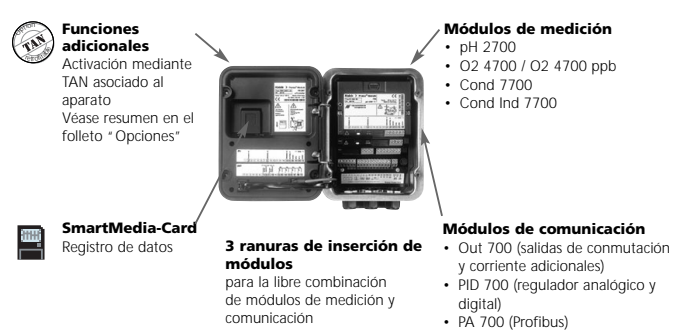

- El manual de manejo del M 700(X) describe la instalación, la puesta en servicio y el manejo básico del aparato básico.
- El manual de manejo de los módulos de medición y comunicación describe todas las funciones necesarias para poner en servicio y trabajar con los módulos especiales de medición y comunicación.
- Las funciones adicionales se suministran con una descripción de las funciones.

Las informaciones de producto y los manuales de manejo actualizados están disponibles en CD-ROM en los idiomas alemán, inglés, francés, italiano y español.

### Información actualizada de producto

Funciones adicionales

M 700 es un sistema modular de medición y análisis ampliable. Hallará información de producto actualizada en la dirección de Internet:

#### www.mtpro.com

#### **Funciones adicionales**

La descripción de las funciones está disponible en la versión actualizada para su descarga como archivo PDF.

# Adquisición de funciones adicionales

TAN específico del aparato (número de transacción)

Las funciones adicionales incrementan la funcionalidad del sistema de aparatos. Las funciones adicionales son específicas de los aparatos. En consecuencia, al pedir una función adicional se debe indicar, además del número de pedido de dicha función, el número de serie del módulo FRONT.

(En el módulo FRONT se encuentra el control del sistema del M 700).

Como respuesta, el fabricante proporcionará un TAN (número de transacción) que permite la activación de la función adicional.

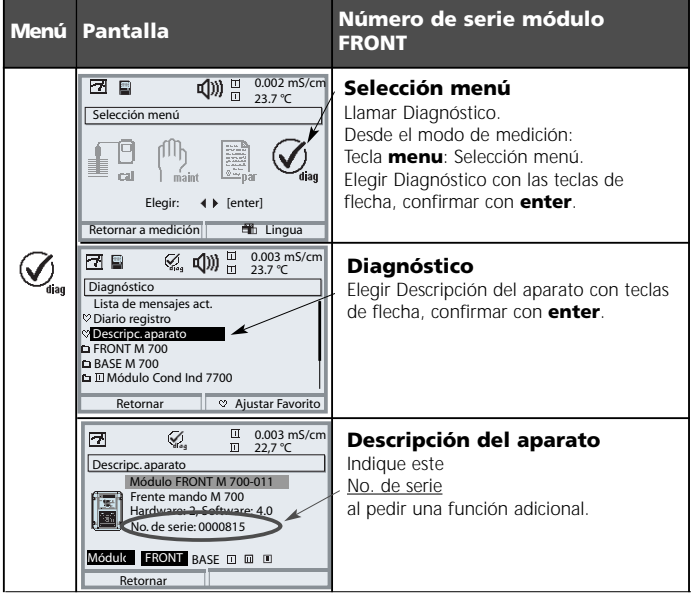

### El número de serie del módulo FRONT

El Módulo sirve para la medición simultánea del valor pH, la tensión redox y la temperatura mediante electrodos de vidrio o sensores ISFET.

El módulo pH 2700X está concebido para áreas con peligro de explosión y para las que son necesarios equipos del grupo II, categoría de aparatos 2(1), gas/polvo.

## Conformidad con FDA 21 CFR Parte 11

La autoridad sanitaria estadounidense FDA (Food and Drug Administration) regula, en la directiva "Title 21 Code of Federal Regulations, 21 CFR Part 11, Electronic Records; Electronic Signatures" la creación y el tratamiento de documentos electrónicos en el marco del desarrollo y la producción farmacéuticos. De esta directiva se derivan requisitos a los aparatos de medición utilizados en estos ámbitos. El sistema modular de análisis y medición de la serie M 700 cumple los requisitos de la FDA 21 CFR Parte 11 gracias a las siguientes características:

### Electronic Signature (firma electrónica)

El acceso a las funciones del aparato es regulado y limitado por la identificación del usuario y por códigos de acceso individualmente ajustables – "Códigos de acceso". De este modo se puede evitar la modificación no autorizada de los ajustes del aparato y la manipulación de los resultados de medición. El manejo adecuado de estos códigos de acceso posibilita su utilización como firma electrónica.

### AuditTrail Log

Toda modificación del ajuste del aparato puede registrarse y documentarse automáticamente en la tarjeta SmartMedia en el Audit Trail Log. El registro puede tener lugar de forma codificada.

### ¡Atención!

No está permitido abrir el Módulo. Si fuera necesaria una reparación, se deberá enviar el Módulo a la fábrica.

Si de los datos de las instrucciones de uso no se extrajera una valoración unívoca con respecto a una aplicación segura, se debe acordar con el fabricante la conveniencia de la aplicación.

#### Puntos a observar estrictamente durante la instalación:

- Antes de insertar o sustituir el Módulo se debe desconectar la energía auxiliar.
- Proteger las entradas de señales de los Módulos contra la carga electrostática.
- Antes de la puesta en servicio se debe comprobar la admisibilidad de la interconexión con otros equipos.
- Cerciorarse de que el blindaje sea correcto: El blindaje debe estar situado en su totalidad bajo la tapa de blindaje para prevenir interferencias.

#### Utilización en áreas con peligro de explosión: Módulo pH 2700X

Para la utilización del módulo M 700X tipo pH 2700X se deben tener en cuenta las normas para instalaciones eléctricas en áreas clasificadas con peligro de explosión (EN 60079-14). En caso de instalación fuera de la zona de aplicación de la directiva 94/9/CE, se deben tener en cuenta las normas válidas en ese lugar. El módulo ha sido desarrollado y fabricado conforme a las normas y directrices europeas vigentes.

El cumplimiento de las normas europeas armonizadas para la utilización en áreas con peligro de explosión está confirmado por el certificado de comprobación de tipo CE. El cumplimiento de las normas y directrices europeas está confirmado por la declaración de conformidad CE.

La utilización del equipo en el entorno prescrito no comporta ningún riesgo directo especial.

## Inserción del Módulo

Nota: Asegurarse de conectar correctamente el blindaje

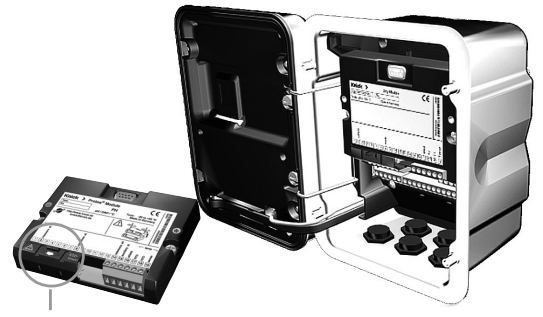

Encima de los bornes de conexión 2 y 8 se halla una tapa de blindaje. Para conectar los cables del sensor basta con levantar la tapa. El pasamuro debe quedar herméticamente sellado (protección contra la penetración de humedad).

- 1. Desconectar el suministro de corriente al aparato
- 2. Apertura del aparato (soltando los 4 tornillos situados en la cara frontal)
- 3. Insertar el Módulo en su alojamiento (conector D-SUB)
- 4. Apretar los tornillos de fijación del Módulo.
- 5. Levantar la tapa de blindaje (encima de los bornes 2 y 8)
- Conectar los cables del sensor.
   El blindaje debe estar situado en su totalidad bajo la tapa de blindaje para prevenir interferencias.
- 7. Encajar de nuevo la tapa de blindaje (encima de los bornes 2 y 8)
- 8. Cerrar el aparato, apretar los tornillos de la cara frontal
- 9. Conectar el suministro de corriente
- 10. Programar (p. 41)

### Ejemplo 1: Conexión mediante cable VP

Medición pH con supervisión del electrodo de vidrio

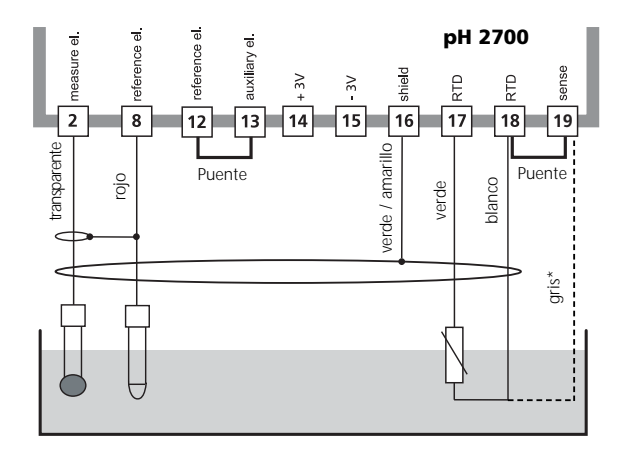

\* Para electrodos con Pt100, retirar el puente 18/19 y conectar el conductor gris

### Ejemplo 2: Conexión mediante cable VP

Medición pH con supervisión de los electrodos de vidrio y de referencia

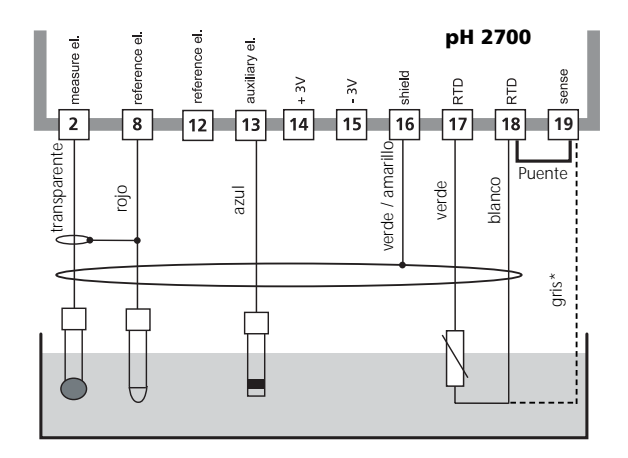

\* Para electrodos con Pt100, retirar el puente 18/19 y conectar el conductor gris

### Ejemplo 3

Medición pH con supervisión del electrodo de vidrio

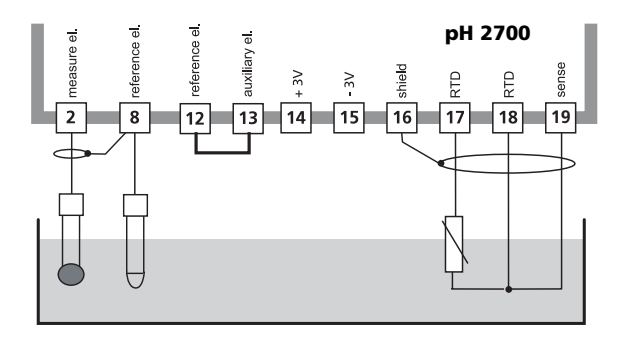

### Ejemplo 4

Medición pH y medición redox simultáneas con supervisión de los electrodos de vidrio y de referencia

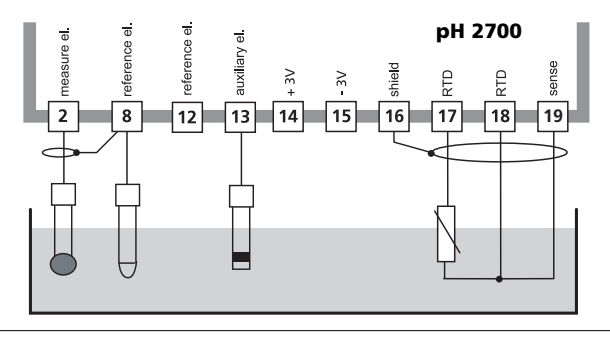

### Ejemplo 5

Medición redox (PRO) con supervisión del electrodo de referencia

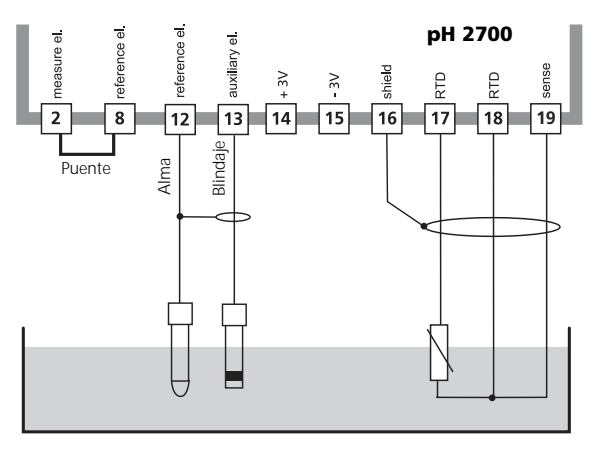

Electrodo PRO

Sonda de temperatura

### Ejemplo 6

Medición pH con sensor ISFET InPro3300

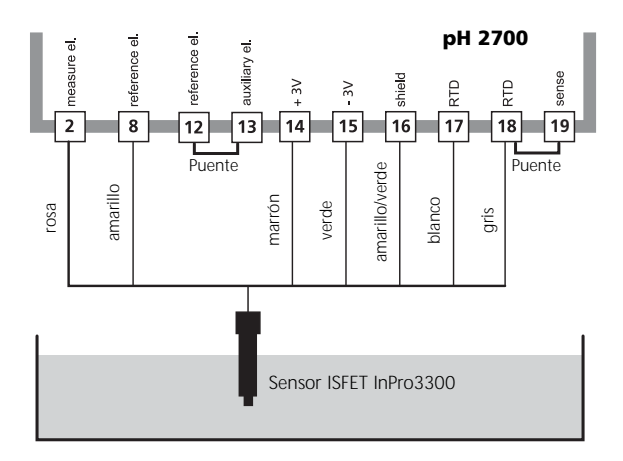

#### Nota:

Después de cada sustitución del sensor se debe realizar un desplazamiento del cero ISFET para el ajuste del punto de trabajo (v. p. 38). A continuación puede procederse a una de las siguientes calibraciones:

- Calimatic calibración automática (v. p. 28)
- Manual Introducción de valores de tampones (v. p. 30)
- Introducción de datos electrodos premedidos (v. p. 34)

# Selección de menú

Una vez encendido, el aparato ejecuta una rutina de verificación interna y determina automáticamente qué módulos están enchufados.

Después de esto, el aparato se halla en modo de medición.

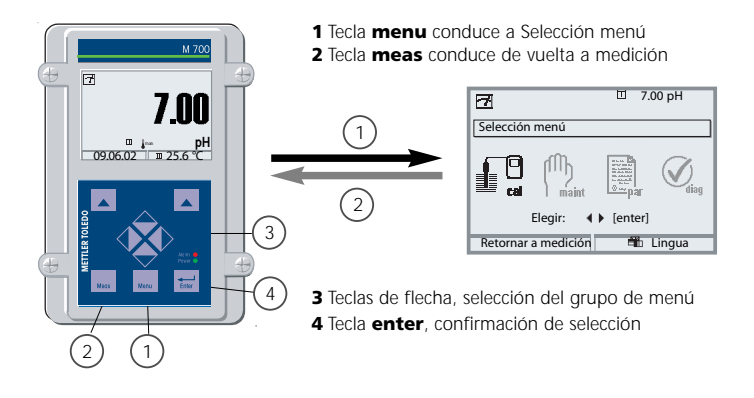

### Estructura de menús

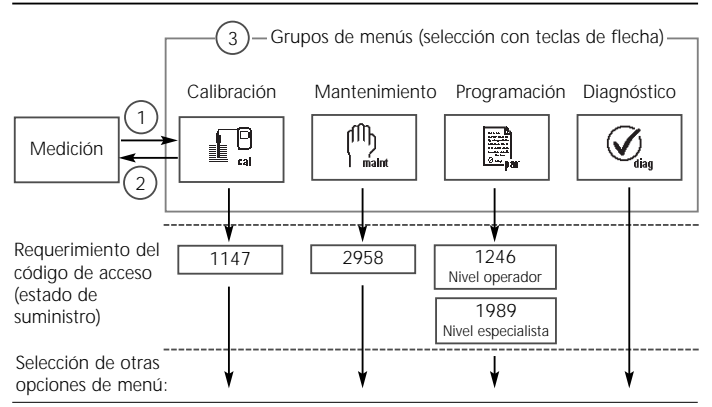

# Introducción de código de acceso

### Introducción de código de acceso:

Elegir la posición de las cifras con las teclas de flecha izquierda/derecha, a continuación introducir la cifra con las teclas de flecha arriba/abajo. Una vez introducidas todas las cifras, confirmar con **enter**.

### Cambio del código de acceso

- Llamar la selección de menú (tecla menu)
- Elegir programación
- Nivel de especialista, introducir código de acceso
- · Selección de control del sistema: Introducción de código de acceso

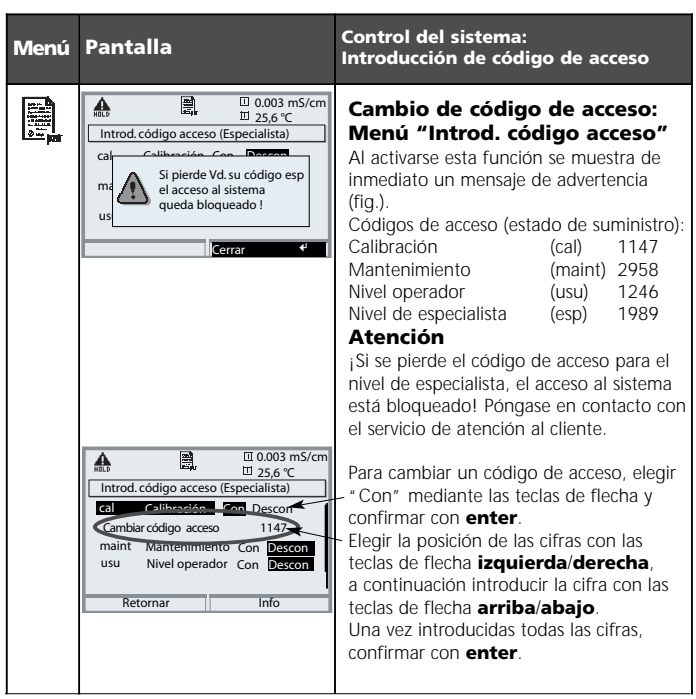

## Ajustar la pantalla de valores de medición

Selección menú: Programación/M 700 FRONT/Pantalla de valores de medición

La tecla **meas (1)** conduce directamente a la medición desde cualquier nivel del menú.

Se pueden visualizar todos los parámetros suministrados por los módulos. A continuación se describe el ajuste de la pantalla de valores de medición.

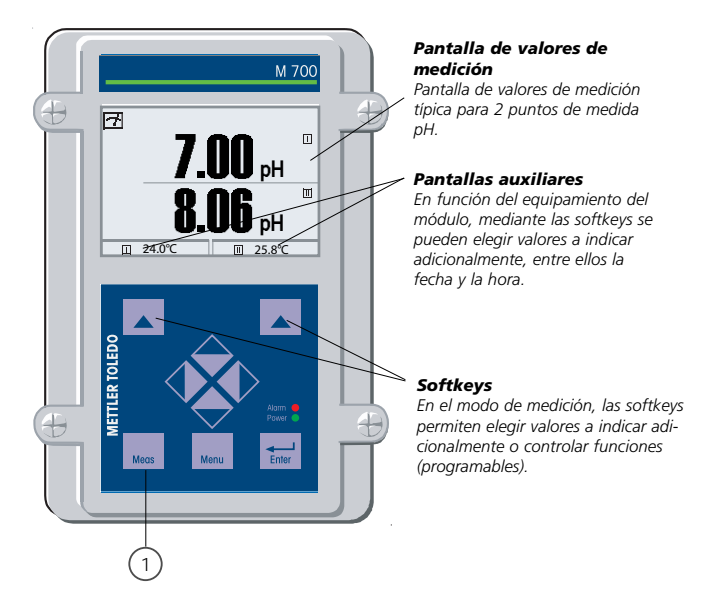

| Menú | Pantalla                                                                                                    | Ajustar la pantalla de valores<br>de medición                                                                                                    |
|------|----------------------------------------------------------------------------------------------------|----------------------------------------------------------------------------------------------------|
|      | Image: Selección menú       Selección menú       Image: Selección menú       Image: Seleción menú                                                                                                    | Ajustar la pantalla de valores<br>de medición<br>Tecla menu: Selección menú<br>Elegir programación con teclas de flecha,<br>confirmar con <b>ente</b> r, selección:<br>"Nivel especialista": Código de acceso<br>1989 (Códigos de acceso: p. 19) |
|      | Image         Image         Image <td< th=""><th>Programación:<br/>Elegir * Módulo FRONT*</th></td<>                                                                                                    | Programación:<br>Elegir * Módulo FRONT*                                                                                                    |
|      | Módulo FRONT M 700-011(Especialista)       Idioma     Español       Visualizar medición       Reg. val. medidos                                                                                                    | Módulo FRONT:<br>Elegir " Visualizar medición"                                                                                                    |
|      | Image: State State            | Pantalla de valores de medición:<br>Establecer el número de valores medidos<br>principales (pantalla grande)                                                                                                    |
|      | Angulo lectura     Angulo lectura     Angulo | Elegir parámetro(s) a mostrar<br>y confirmar con <b>enter</b><br>La tecla <b>meas</b> conduce de vuelta a la<br>medición.                                                                                                    |

# Calibración / Ajuste

Nota: Control de funciones activo

Las salidas de corriente y los contactos de conmutación se comportan conforme a la programación

- Calibración: determinación de la desviación sin ajuste
- Ajuste: determinación de la desviación con ajuste

### Atención:

¡Sin ajuste, todo instrumento medidor del pH arroja un valor inexacto o erróneo! Todo electrodo de pH posee un punto cero individual y una pendiente individual. Ambos valores se alteran por el envejecimiento y el desgaste.

Es preciso ajustar el instrumento medidor del pH con el electrodo para la determinación del valor pH correcto. Protos corrige por el punto cero y la pendiente del electrodo la tensión suministrada por el electrodo y la indica como valor pH.

### ¡En caso de sustitución del electrodo es imprescindible un ajuste!

### Procedimiento

Mediante una calibración se determina en primer lugar la desviación del electrodo (punto cero, pendiente). Para ello se sumerge el electrodo en soluciones tampón con un valor pH conocido con exactitud. El módulo de medición mide las tensiones del electrodo, así como la temperatura de la solución tampón, y calcula automáticamente a partir de éstas el punto cero y la pendiente del electrodo. Estos datos se guardan en un registro de calibración. Mediante el « Ajuste" se pueden utilizar para la corrección los valores de calibración determinados (ver página siguiente).

### Parámetros determinados durante una calibración

Cero

es el valor pH en el cual el electrodo de pH arroja la tensión 0 mV. El cero es distinto en cada electrodo y varía en función del envejecimiento y el desgaste.

La temperatura

de la solución de medición debe determinarse, ya que la medición depende de la temperatura. En muchos electrodos hay integrada una sonda de temperatura.

La pendiente

de un electrodo es la variación de la tensión por unidad de pH. En un electrodo ideal, este valor es de -59,2 mV/pH.

### Ajuste

es la adopción de los valores determinados durante una calibración.

Los valores para punto cero y pendiente determinados durante la calibración se anotan en el registro de calibración. (Función Registro cal., se puede llamar en el menú de Diagnóstico para el módulo pH 2700, véase p. 59).

Estos valores no cobran efecto en el cálculo de los parámetros hasta que se termina la calibración con un ajuste.

Mediante la asignación de códigos de acceso es posible garantizar que el ajuste sólo pueda ser realizado por personas autorizadas (Especialista).

El Operador puede verificar in situ los datos del sensor actuales mediante una calibración e informar al Especialista en caso de desviaciones.

Para la asignación de derechos de acceso (códigos de acceso) y el registro integral "Audit Trail" se puede utilizar la función adicional SW 700-107 (Registro y protección de datos conforme a la FDA 21 CFR Parte 11).

| Menú | Pantalla                                                                                                    | Ajuste tras la calibración                                                                                                    |
|------|----------------------------------------------------------------------------------------------------|----------------------------------------------------------------------------------------------------|
|      | Barting Constraints of the second second secon | <b>Especialista</b><br>Una vez realizada la calibración, se puede<br>proceder inmediatamente a un ajuste si<br>se cuenta con derechos de acceso. Los<br>valores determinados se adoptan para el<br>cálculo de los parámetros.                                                                                                    |
|      | Constant State State Stat | Usuario (sin derechos de Especialista)<br>Después de la calibración, cambiar al<br>modo de medición e informar al<br>Especialista.<br>El Especialista visualiza todos los datos<br>correspondientes a la última calibración<br>con una nueva llamada (menú<br>Calibración, elegir módulo) y puede<br>adoptar o recalibrar los valores. |

### Calibración / Ajuste

Proceso de calibración

#### Calibración de un punto

El electrodo se calibra con una sola solución tampón.

De este modo sólo puede ser determinado e incluido por el pH 2700 en el cálculo el punto cero del electrodo. Una calibración de un punto es recomendable y admisible si los valores medidos se hallan cerca del punto cero del electrodo, de modo que la variación de la pendiente del electrodo no desempeña un gran papel.

### Calibración de dos puntos

El electrodo se calibra con dos soluciones tampón.

De este modo pueden ser determinados e incluidos por el instrumento de medición en el cálculo del valor de medición el punto cero y la pendiente del electrodo.

Es necesaria una calibración de dos puntos cuando

- · se haya sustituido el electrodo
- el valor de medición pH abarca un espectro amplio,
- el valor de medición pH está muy alejado del punto cero del electrodo,
- · se deba medir con gran exactitud el valor pH,
- el electrodo está sometido a un desgaste intenso.

### Calibración de tres puntos

El electrodo se calibra con tres soluciones tampón.

El cálculo del punto cero y la pendiente tiene lugar según una recta de interpolación conforme a la DIN 19268.

#### Cambio del sensor - Primera calibración

Se deberá realizar una primera calibración si se ha sustituido el electrodo. En una primera calibración se guardan los datos del electrodo, el tipo y el número de serie como valores de referencia para la estadística del electrodo. En el menú de Diagnóstico " Estadística" (p. 59) se indican las diferencias de punto cero, la pendiente, la impedancia de los electrodos de vidrio y de referencia y el tiempo de respuesta para las tres últimas calibraciones, con respecto a los valores de referencia de la primera calibración. De este modo se pueden evaluar el comportamiento de deriva y el envejecimiento del electrodo.

### Calibración del producto

(Calibración mediante toma de muestras) Véase p. 32 Compensación de la temperatura

### Compensación de la temperatura durante la calibración

La determinación de la temperatura de la solución tampón es importante por dos motivos:

La pendiente del electrodo pH es dependiente de la temperatura. Por ello, se debe corregir la tensión medida teniendo en cuenta la influencia de la temperatura.

El valor pH de la solución tampón es dependiente de la temperatura. En consecuencia, durante la calibración se debe conocer la temperatura de la solución tampón, a fin de poder adoptar el valor pH real de la tabla de tampones.

Durante la programación se establece si la temperatura de cal. se medirá automáticamente o se deberá introducir manualmente:

### Compensación automática de la temperatura

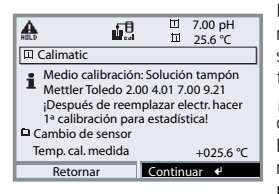

Durante la determinación automática de la temperatura cal., el pH 2700 mide la temperatura de la solución tampón mediante una sonda de temperatura (Pt 100/Pt 1000 / NTC 30 k $\Omega$ /NTC 8,55 k $\Omega$ ). ¡Si se desea trabajar con compensación automática de la temperatura durante la calibración, debe haber en la solución tampón una sonda de temperatura conectada a la entrada de temperatura del pH 2700! De lo contrario, se deberá trabajar con

introducción manual de la temperatura de calibración. Si se ha programado "Temperatura cal. auto", en el menú se indica "Temp. cal. medida".

### Compensación manual de la temperatura

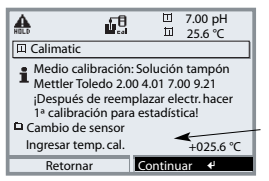

Se debe introducir manualmente en el menú de calibración la temperatura de la solución tampón. La medición de la temperatura tiene lugar p. ej. mediante un termómetro de vidrio. Si se ha programado " Temperatura cal. manual", en el menú se indica " Ingresar temp. cal.".

## Calibración / Ajuste

Elegir proceso de calibración

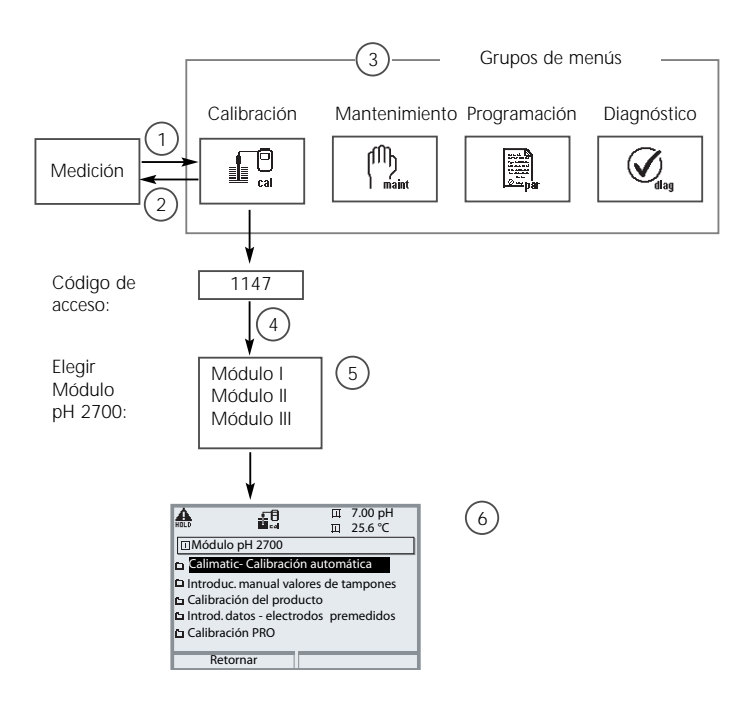

Calibración módulo pH 2700: Elegir proceso de calibración

- (1) La tecla menu conduce a Selección menú
- (2) La tecla meas conduce de vuelta a la medición
- (3) Elegir el grupo de menús Calibración mediante las teclas de flecha
- (4) Confirmar con enter, introducir código de acceso
- (5) Elegir módulo pH 2700, confirmar con enter
- (6) Elegir proceso de calibración

| Menú | Pantalla                      | Elegir proceso de calibración<br>(pH)                                                                                                    |
|------|-------------------------------|----------------------------------------------------------------------------------------------------|
|      | Elegir:   Retornar a medición | Llamar calibración<br>Tecla menu: Selección menú.<br>Elegir calibración con teclas de flecha,<br>confirmar con <b>enter</b> , código de acceso<br>1147 (Cambiar código de acceso:<br>Programación/Control del sistema/<br>Introducción de código de acceso)<br>Una vez introducido el código de acceso,<br>el aparato se encuentra en control de<br>funciones, las salidas de corriente y los<br>contactos de conmutación se comportan<br>conforme a la programación (BASE, Out,<br>PID) hasta que se sale de la calibración.                                         |
|      | Retormar I Info               | Calibración:<br>Elegir " Módulo pH 2700"                                                                                                    |
|      | Calibración PRO     Retornar  | Elegir proceso de calibración:<br>• Reconocimiento automático del tampón (p. 28)<br>• Introducción manual de valores de tampones<br>(p. 30)<br>• Calibración del producto (p. 32)<br>(Calibración mediante toma de muestras)<br>• Introducción de datos de electrodos (p. 34)<br>premedidos<br>• Calibración PRO (p. 36)<br>• Desplazamiento del cero ISFET (p. 38)<br>Al Ilamarse la calibración se propone<br>automáticamente el último proceso de<br>calibración ejecutado.<br>Si no se desea calibrar, utilizar la<br>softkey "Retornar" o la tecla <b>meas</b> . |

### Calibración / Ajuste

Identificación automática del tampón Calimatic

#### El reconocimiento automático del tampón (Calimatic)

Durante la calibración automática ("Calimatic") se sumerge el electrodo en una, dos o tres soluciones tampón. El instrumento de medición calcula automáticamente el valor nominal de tampón a partir de la tensión del electrodo y de la temperatura medida. La secuencia de las soluciones tampón es discrecional, si bien éstas deben estar incluidas en el juego de tampones establecido en la programación (p. 41). El Calimatic tiene en cuenta la dependencia del valor de tampón respecto a la temperatura. Todos los valores de calibración están convertidos a una temperatura de referencia de 25 °C.

**Durante la calibración, el aparato está en control de funciones,** las salidas de corriente y los contactos de conmutación se comportan conforme a la programación (módulos BASE, Out, PID).

#### ¡Atención!

¡Utilice exclusivamente soluciones tampón nuevas y no diluidas incluidas en el juego de tampones (p. 41)!

| Menú | Pantalla                                                                                                    | Reconocimiento automático del<br>tampón                                                                                                    |
|------|----------------------------------------------------------------------------------------------------|----------------------------------------------------------------------------------------------------|
|      | Calimatic     Calimatic     Calimatic     Calimatic     Calimatic     Calimatic     Calimatic     Cambio de sensor     Cambio de sensor     Cambio de sensor     Continuar     Cantinuar     Continuar | Elegir: Calimatic (p. 27)<br>Indicación del juego de tampones selec-<br>cionado en la programación (p. 46)<br>Elección: Cambio del sensor (p. 24)<br>Introducir: Temp. calibración (p. 25)<br>Continuar con la softkey o <b>enter</b> |
|      | Calimatic     Calimatic     Sumergir electrodos en 1er tampón     a continuación iniciar calibración.     Retornar     Arrancar                                                                        | Desmontar y lavar el electrodo<br>( <b>Precaución</b> : ¡no frotar! ¡peligro de<br>carga electroestática!)<br>A continuación sumergirlo en la 1ª solu-<br>ción tampón.<br>Iniciar con la softkey o <b>enter</b>                       |

| Menú | Pantalla                                                                                                    | Reconocimiento automático del<br>tampón                                                                                                    |
|------|----------------------------------------------------------------------------------------------------|----------------------------------------------------------------------------------------------------|
|      | Calimatic     Contr. deriva con 1er. tampón en curso     Corrección punto cero     Corrección punto cero     Corrección punto cero     Corrección punto cero     Corrección punto cero     Valor nomin. tampón 7.00 pH     Tiempo respuesta 0001s     Terminar                                                                                                    | Indicación del valor nominal del tampón.<br>Se puede acortar el tiempo de espera<br>hasta la estabilización de la tensión de<br>medición pulsando "Terminar" (se redu-<br>ce la exactitud de los valores de calibra-<br>ción).<br>El tiempo de respuesta indica el tiempo<br>que necesita el electrodo hasta que la<br>tensión de medición se haya estabilizado.<br>En caso de que la tensión del electrodo o<br>la temperatura medida oscilen fuerte-<br>mente, se interrumpe el proceso de cali-<br>bración al cabo de 2 min. |
|      | Calimatic     Calimatic     Calimatic     Calimatic     Calimatic     Calimatic     Calimatic     Calimatic Calibración.     Calimaticalibración.     Calimaticalibracion.     Calimaticalibrac | Para una calibración de un punto, elija<br>"Terminar".<br>Para una calibración de dos puntos:<br>¡Lavar el electrodo a fondo!<br>Sumergir el electrodo en la 2ª solución<br>tampón. Iniciar con la softkey o <b>enter</b>                                                                                                    |
|      | Connical     Connical     Connical     Contraction     Contraction     Co | La calibración con el segundo tampón<br>está en curso.<br>En la calibración de tres puntos, la cali-<br>bración con el tercer tampón transcurre<br>de forma análoga.                                                                                                    |
|      | Image: Constraint of the second second se             | Ajuste<br>Mediante la softkey "Ajustar" se adop-<br>tan para el cálculo de los parámetros los<br>valores determinados durante la calibra-<br>ción.<br>Ver página 23.                                                                                                    |

**METTLER TOLEDO** 

### Calibración / Ajuste

Calibración con introducción manual de los valores de tampones

# Calibración con introducción manual de los valores de tampones

En la calibración con introducción manual de los valores de tampones se sumerge el electrodo en una, dos o tres soluciones tampón.

El instrumento de medición indica la temperatura medida.

A continuación se deben introducir manualmente los valores de tampones para temperatura correcta. Para ello, consulte en la tabla de tampones (p. ej. en la botella) el valor de tampón correspondiente a la temperatura indicada.

Es preciso interpolar los valores intermedios.

Todos los valores de calibración están convertidos a una temperatura de referencia de 25 °C.

**Durante la calibración, el aparato está en control de funciones,** las salidas de corriente y los contactos de conmutación se comportan conforme a la programación (módulos BASE, Out, PID).

### ¡Atención!

¡Utilice exclusivamente soluciones tampón nuevas y no diluidas!

| Menú | Pantalla                                                                                                    | Introducción manual                                                                                                    |
|------|----------------------------------------------------------------------------------------------------|----------------------------------------------------------------------------------------------------|
|      | Continuar 4                                                                                                    | Elegir: Introducción manual<br>(p. 27)<br>Elección: Cambio del sensor (p. 24)<br>Indicación: Temp. calibración (p. 25)<br>Introducción del 1er. valor de tampón<br>Continuar con softkey o <b>enter</b>     |
|      | Image: Summing of the second second secon | Desmontar y lavar el electrodo<br>( <b>Precaución</b> : ¡no frotar! ¡peligro de<br>carga electroestática!), a continuación<br>sumergirlo en la 1ª solución tampón.<br>Iniciar con la softkey o <b>enter</b> |

| Menú  | Pantalla                                                                                                    | Introducción manual                                                                                                    |
|-------|----------------------------------------------------------------------------------------------------|----------------------------------------------------------------------------------------------------|
|       | A00 pH     25.6 °C     A00 pH     25.6 °C     Difference     Contr. deriva con 1er. tampón en curso     Corrección punto cero     Tensión electrodo -0224 mV     Temper. calibración +25.6°C     Valor nomin. tampón +04.00 pH     Tiempo respuesta 0018s     Terminar                                                                                                    | Calibración con la 1ª solución tampón.<br>Se puede acortar el tiempo de espera hasta<br>la estabilización de la tensión de medición<br>pulsando "Terminar" (se reduce la exactitud<br>de los valores de calibración).<br>El tiempo de respuesta indica el tiempo que<br>necesita el electrodo hasta que la tensión<br>de medición se haya estabilizado. En caso<br>de que la tensión del electrodo o la tempe-<br>ratura medida oscilen fuertemente, se inte-<br>rrumpe el proceso de calibración al cabo de<br>2 min. |
|       | Constant of the second second se | Calibración de un punto: "Terminar".<br>Calibración de dos puntos:<br>¡Lavar el electrodo a fondo! Introducir 2º<br>valor de tampón para la temperatura<br>correcta. Sumergir el electrodo en la 2ª<br>solución tampón.<br>Iniciar con la softkey o <b>enter</b>                                                                                                    |
|       | Contr. deriva con 20. tampón en curso<br>Corrección de cero y de pendiente<br>Tensión electrodo -0000 mV<br>Temper, calibración +25.6°C<br>Valor nomin. tampón +07.00 pH<br>Tiempor respuesta 0007s<br>Terminar                                                                                                    | La calibración con el segundo tampón<br>está en curso.<br>En la calibración de tres puntos, la cali-<br>bración con el tercer tampón transcurre<br>de forma análoga.                                                                                                    |
|       | Calibración     Calibración     Calibrac  | Ajuste<br>Mediante la softkey "Ajustar" se adop-<br>tan para el cálculo de los parámetros los<br>valores determinados durante la calibra-<br>ción.<br>Ver página 23.                                                                                                    |
| METTI | ER TOLEDO                                                                                                    | 31                                                                                                    |

Calibración del producto

#### Calibración del producto (calibración mediante toma de muestras)

Cuando no sea posible desmontar el electrodo, p. ej. por motivos de esterilidad, se puede determinar el punto cero del electrodo mediante "muestreo". Para tal fin, el M 700 almacena el valor de medición actual del proceso. Inmediatamente después se toma una muestra del proceso. El valor pH de la muestra se mide en el laboratorio o in situ mediante un medidor de pH a pilas. Se introduce el valor comparativo en el sistema de medición. A partir de la diferencia entre el valor medido y el valor comparativo, el M 700 calcula el punto cero del electrodo (con este método sólo es posible la calibración de un punto).

**Durante la calibración, el aparato está en control de funciones,** las salidas de corriente y los contactos de conmutación se comportan conforme a la programación (módulos BASE, Out, PID).

#### ¡Atención!

El valor pH de la muestra es dependiente de la temperatura. Por este motivo, la medición comparativa debe realizarse a la temperatura de la muestra indicada en la pantalla. Para ello, se debería transportar la muestra en un recipiente aislante. El valor pH de la muestra también puede quedar falseado por el desprendimiento de sustancias volátiles.

| Menú | Pantalla                                                                                                    | Calibración del producto                                                                                                    |
|------|----------------------------------------------------------------------------------------------------|----------------------------------------------------------------------------------------------------|
|      | Calibración     Dimensioned de la construction     Dimensioned de la construction                                                                        | Elección de Módulo: pH 2700<br>El aparato está en control de funciones,<br>las salidas de corriente y los contactos de<br>conmutación se comportan conforme a<br>la programación (BASE, Out, PID).<br>Confirmar con <b>enter</b> . |
|      | Retornar i Info<br>III 7.00 pH<br>III 25.6 ℃                                                                                                    | Elección modo de calibración                                                                                                    |
|      | Módulo pH 2700  Calimatic-Calibración automática                                                                                                    | " Calibración del producto"                                                                                                    |
|      | Calibración del producto     Todo de tampones     Calibración del producto     Di Introd. datos - electrodos premedidos     Calibración PRO     Retornar | Confirmar con <b>enter</b> .                                                                                                    |

| Menú | Pantalla                                                                                                    | Calibración del producto                                                                                                    |
|------|----------------------------------------------------------------------------------------------------|----------------------------------------------------------------------------------------------------|
|      | Calibración del producto     Calibración del producto     Calibración del roducto     Cal por extracción de muestra     e introducción del valor pH     Retormar     Arrancar                                                                                                    | Calibración del producto<br>La calibración del producto se realiza<br>en 2 pasos.<br>Preparar la toma de la muestra,<br>iniciar con la softkey o <b>enter</b> .                                                                                                    |
|      | I Calibración del producto<br>I Calibración del producto<br>I Calibración del producto<br>I Paso 1: Extracción de muestra<br>"Ingreso" valor laboratorio<br>Valor medido 7.00 pH<br>Temperatura +25.0°C<br>Ingreso Memorizar ∉                                                                                                    | Primer paso<br>Tomar la muestra.<br>Se guardan el valor de medición y la<br>temperatura en el momento de la toma<br>de la muestra (softkey o <b>enter</b> )<br>Retornar a Medición con <b>meas</b> .<br><b>Excepción:</b><br>El valor de la muestra puede determinar-<br>se in situ e introducirse de inmediato.<br>A continuación, cambiar a "Ingreso". |
|      | Calibración del producto     Calibración del producto     Paso 2: Valor laboratorio     Introducir valor labo de la muestra     Melor laboratorio     Interrumpir     OK                                                                                                    | Segundo paso<br>Se dispone del valor de laboratorio.<br>Si se vuelve a llamar la calibración del<br>producto aparece la pantalla reproduci-<br>da al lado:<br>Introducir valor de laboratorio.<br>Confirmar con OK o repetir la calibra-<br>ción.                                                                                                    |
|      | Calibración     Calibración     Calibraci | Ajuste<br>Mediante la softkey "Ajustar" se adop-<br>tan para el cálculo de los parámetros los<br>valores determinados durante la calibra-<br>ción.<br>Ver página 23.                                                                                                    |

**METTLER TOLEDO** 

### Calibración / Ajuste

Calibración mediante introducción de datos de electrodos premedidos

#### Introducción de datos de electrodos premedidos

Introducción de los valores para el punto cero, la pendiente y la tensión isotérmica para un electrodo. Los valores deben ser conocidos, es decir p. ej. determinados previamente en el laboratorio.

**¡Atención!** La introducción de una tensión isotérmica  $\mathsf{U}_{\mathsf{is}}$  rige también para los procesos de calibración

- Calimatic
- Introducción manual y
- Calibración del producto.

Para la explicación de la tensión isotérmica, véase la página 35.

**Durante la calibración, el aparato está en control de funciones,** las salidas de corriente y los contactos de conmutación se comportan conforme a la programación (módulos BASE, Out, PID).

| Menú | Pantalla                                                                                                    | Introducción manual                                                                                                    |
|------|----------------------------------------------------------------------------------------------------|----------------------------------------------------------------------------------------------------|
|      | Image     Image     Image     Image     Image       ID     Introducción datos       ID     Después de reemplazar electr. hacer       ID     1° calibración para estadístical       ID     Cambio de sensor       Cero     +07.00pH       Pendiente     0.58,0 mV/pH       Tensión isotérmica     +0000 mV | Elegir: Introducción de datos<br>de electrodos premedidos<br>Desmontar el electrodo y montar el elec-<br>trodo premedido.<br>Llamar " Cambio del sensor".<br>Introducción de los datos característicos<br>para<br>• Punto cero<br>• Pendiente<br>• Tensión isotérmica<br>Retornar con softkey o ir a Medición con<br><b>meas</b> |

### Tensión isotérmica

El punto de intersección isotérmica es la intersección de dos rectas de calibración a dos temperaturas distintas. La diferencia de tensión entre el punto cero del electrodo y esta intersección es la tensión isotérmica " $U_{is}$ ".

En función de la temperatura, ésta puede provocar errores de medición, si bien es posible compensarlos mediante la programación de " $U_{is}$ ".

Estos errores de medición se previenen realizando la calibración a temperatura de medición o a una temperatura constante y regulada.

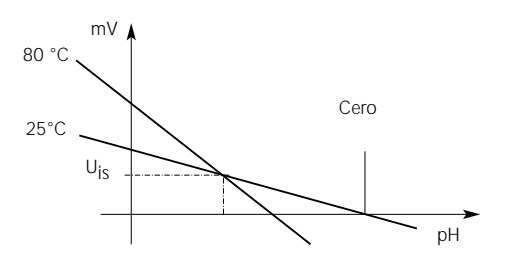

### Funciones de supervisión para la calibración

M 700 cuenta con numerosas funciones que supervisan la ejecución correcta de las calibraciones y el estado del electrodo. Gracias a ello resulta posible una documentación para la gestión de la calidad según la norma ISO 9000 y GLP/GMP.

- Mediante la medición de la impedancia de los electrodos de vidrio y de referencia, Sensocheck supervisa el estado del electrodo.
- La realización regular de la calibración puede supervisarse mediante el cronómetro de calibración (ver p. 47).
- Cronómetro de calibración adaptable acorta automáticamente el intervalo de calibración en caso de que el electrodo se vea sometido a grandes esfuerzos
- El registro de calibración (GLP/GMP) facilita todos los valores de medición relevantes de la última calibración y el último ajuste.
- La estadística muestra el comportamiento de los parámetros de los electrodos en las tres últimas calibraciones, con respecto a la primera calibración.
- El diario de registro muestra la fecha y la hora de una calibración efectuada

### Calibración/Ajuste

Ajuste PRO

### Ajuste PRO

Mediante una solución tampón redox se puede ajustar la tensión de un electrodo redox. En este caso se determina la diferencia de tensión entre la tensión medida y la tensión de la solución de calibración. Esta diferencia de tensión está impresa en la botella de la solución de calibración y está definida como tensión entre el electrodo redox y un determinado electrodo de referencia.

| Ejemplos: | 220 mV | Pt contra Ag/AgCl, KCl 3 mol/l |
|-----------|--------|--------------------------------|
|           | 427 mV | Pt contra EHE                  |

Durante la medición se suma esta diferencia a la tensión de medición.

 $mV_{ORP} = mV_{Mes} + ?mV$ 

mV<sub>ORP</sub> = tensión redox indicada (valor de medición PRO)

mV<sub>Mes</sub> = tensión del electrodo directa (entrada PRO, ver control sensor)

?mV = valor Delta, determinado por el aparato durante la calibración

# Potencial redox referido al electrodo de hidrógeno estándar (EHE)

El potencial redox también puede calibrarse automáticamente con relación al electrodo de hidrógeno estándar (EHE). Para ello se debe elegir previamente el tipo de electrodo de referencia utilizado (v. Programación p. 48).

Se tiene en cuenta automáticamente la temperatura de funcionamiento del electrodo de referencia.

Se puede elegir entre los tipos de electrodo de referencia:

| Ag/AgCI, KCI 1 mol/l                                                         | (plata/cloruro de plata) |
|------------------------------------------------------------------------------|--------------------------|
| Ag/AgCI, KCI 3 mol/l                                                         | (plata/cloruro de plata) |
| Hg, TI/TICI, KCI 3,3 mol/l                                                   | (Thalamid)               |
| Hg/Hg <sub>2</sub> SO <sub>4</sub> , K <sub>2</sub> SO <sub>4</sub> saturado | (sulfato de mercurio)    |
| Menú | Pantalla                                                                                                    | Ajuste PRO                                                                                                    |
|------|----------------------------------------------------------------------------------------------------|----------------------------------------------------------------------------------------------------|
|      |                                                                                                    | El tipo de electrodo de referencia se elige<br>en la programación<br>(p. 41 en adelante).<br>Sumergir el electrodo en el medio de<br>calibración y esperar a que se estabilice<br>el valor de medición PRO. Introducir el<br>valor PRO teórico (botella).<br>¡Atención, tener en cuenta la referencia!<br>(como se haya programado)<br>Confirmar con "OK". |
|      | Constant Sector Constant Sector Constant | Terminar el ajuste<br>con la softkey o <b>enter</b>                                                                                                    |

Dependencia de los sistemas de referencia habituales respecto a la temperatura, medida contra el EHE

| Temperatura<br>[°C] | Ag/AgCl/KCl<br>1 mol/l<br>[∆mV] | Ag/AgCl/KCl<br>3 mol/l<br>[ΔmV] | Thalamid<br>[∆mV] | Sulfato de<br>mercurio<br>[∆mV] |
|---------------------|---------------------------------|---------------------------------|-------------------|---------------------------------|
| 0                   | 249                             | 224                             | -559              | 672                             |
| 10                  | 244                             | 217                             | -564              | 664                             |
| 20                  | 240                             | 211                             | -569              | 655                             |
| 25                  | 236                             | 207                             | -571              | 651                             |
| 30                  | 233                             | 203                             | -574              | 647                             |
| 40                  | 227                             | 196                             | -580              | 639                             |
| 50                  | 221                             | 188                             | -585              | 631                             |
| 60                  | 214                             | 180                             | -592              | 623                             |
| 70                  | 207                             | 172                             | -598              | 613                             |
| 80                  | 200                             | 163                             | -605              | 603                             |

## Calibración/Ajuste

Desplazamiento del cero ISFET

### Desplazamiento del cero ISFET

En el caso de las mediciones con un sensor ISFET InPro3300, después de cada sustitución del sensor se debe realizar como primer paso un desplazamiento del cero (ajuste del punto de trabajo). La corrección aquí determinada permanece guardada en el aparato para este sensor.

A continuación puede realizarse cualquier calibración de dos puntos, como p. ej.

- Calimatic calibración automática (v. p. 28)
- Manual Introducción de valores de tampones (v. p. 30)
- · Introducción de datos electrodos premedidos (v. p. 34)

**Durante la calibración, el aparato está en control de funciones,** las salidas de corriente y los contactos de conmutación se comportan conforme a la programación (BASE, Out, PID).

| Menú                                                                                                    | Pantalla                                                                                                    | Desplazamiento del cero ISFET                                                                                                    |
|----------------------------------------------------------------------------------------------------|----------------------------------------------------------------------------------------------------|----------------------------------------------------------------------------------------------------|
|                                                                                                    | Construction of the second second secon | Sumergir el sensor en un tampón de cero<br>(6,5 7,5).<br>Introducir el valor pH para la temperatura<br>correcta (v. tabla de tampones)<br>Iniciar el desplazamiento del cero.                                                                                                    |
| Control de deriva en curso     Corrección punto cero     Tensión electrodo     Tensión electrodo     Tensión     Tensión electrodo     Tensión     Tensión |                                                                                                    | Es posible interrumpirla con la softkey<br>"Terminar". Sin embargo, esta acción<br>reduce la exactitud del desplazamiento.<br>(Desplazamiento de punto cero del sen-<br>sor posible hasta máx. ±200 mV)                                                                                |
|                                                                                                    | Ajuste actual 24.11.03 09:20     Ajuste actual 24.11.03 09:20     Ajuste actual 24.11.03 09:20     Ajuste actual 24.11.03 09:20     Cero ISFET     Cero ISFET     Tempo respuesta 0070 s      Terminar 4                                                                                                    | Al final del proceso de ajuste se indican<br>la pendiente y el punto cero (referidos a<br>25 °C). Sin embargo, éstos no son los<br>valores reales del sensor.<br>A continuación, todavía es necesario<br>determinar dichos valores mediante una<br>calibración de dos puntos completa. |

## Mantenimiento

Control sensor, ajuste de la sonda de temperatura **Nota:** Control de funciones activo

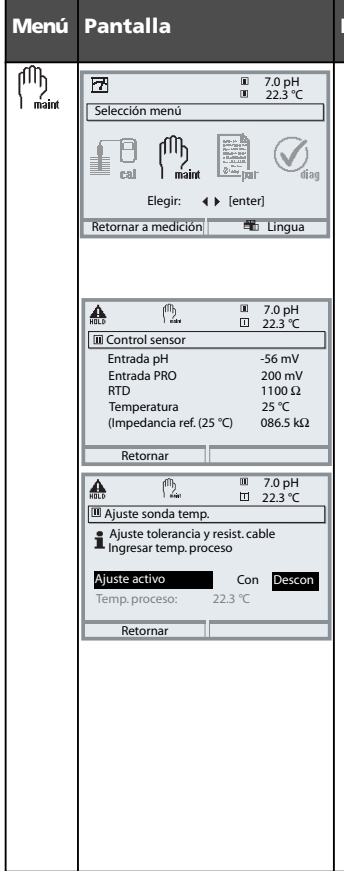

### Mantenimiento

### Llamar mantenimiento

Desde el modo de medición: Tecla **menu**: Selección menú. Elegir Mantenimiento (maint) con las teclas de flecha, confirmar con

### enter

Código de acceso 2958 A continuación, elegir el módulo pH 2700.

### **Control sensor**

para la validación del sensor y para el procesamiento total del valor medido.

### Ajuste de la sonda de temperatura

Esta función sirve para regular la tolerancia individual de la sonda de temperatura y la influencia de las resistencias de los cables, a fin de aumentar la precisión de la medición de la temperatura. ¡Sólo se puede proceder al ajuste si se ha realizado una medición exacta de la temperatura del proceso con un termómetro de comparación del termómetro de comparación del termómetro de comparación debería ser inferior a 0,1 °C.

¡Un ajuste sin una medición exacta puede falsear gravemente el valor de medición mostrado!

Llamar Programación

| Menú                                                                                                    | Pantalla                                                                                                    | Programación                                                                                                    |
|----------------------------------------------------------------------------------------------------|----------------------------------------------------------------------------------------------------|----------------------------------------------------------------------------------------------------|
|                                                                                                    | Selección menú<br>selección menú<br>selección menú | Llamar Programación<br>Desde el modo de medición:<br>Pulsar la tecla <b>menú</b> : Selección menú.<br>Elegir Programación con teclas de flecha,<br>confirmar con <b>ente</b> r.<br>Código de acceso 1989 |
| Control Sistema     Módulo RASE M 700-021     Módulo BASE M 700-021     Módulo BASE M 700-021     Módulo Cond 7700     Módulo Cond 7700     Módulo Cond |                                                                                                    | Elegir módulo "pH 2700",<br>confirmar con <b>enter</b> .                                                                                                    |
|                                                                                                    | Comparison of the second second                                                                                                    | Elección de parámetros con las teclas de flecha, confirmar con <b>enter</b> .                                                                                                    |

Durante la programación, el aparato está en control de funciones, las

salidas de corriente y los contactos de conmutación se comportan conforme a la programación (módulos BASE, Out, PID).

## Programación: Niveles usuario

Nivel de visualización, Nivel operador, Nivel especialista Nota: Control de funciones activo (programación: módulos BASE, Out, PID)

| Menú | Pantalla                                                                                                    | Nivel de visualización, Nivel<br>operador, Nivel especialista                                                                                                    |
|------|----------------------------------------------------------------------------------------------------|----------------------------------------------------------------------------------------------------|
|      | Elegir:  Retornar a medición                                                                                                    | Llamar Programación<br>Desde el modo de medición:<br>Tecla menu: Selección menú.<br>Elegir Programación con teclas de flecha,<br>confirmar con <b>enter</b> .                                                                             |
|      | Constraints     Constraints     Constrain | <b>Nivel especialista</b><br>Acceso a todos los ajustes, incluido el<br>establecimiento de los códigos de acce-<br>so.<br>Liberación y bloqueo de funciones para<br>el acceso desde el nivel operador.                                    |
|      | Image: State State              | Las funciones bloqueables para el nivel<br>operador están identificadas con el sím-<br>bolo del candado.<br>Para la liberación y el bloqueo se usa la<br>softkey.                                                                         |
|      | Retornar                                                                                                    | Nivel operador<br>Acceso a todos los ajustes liberados en<br>el nivel especialista. Los ajustes bloquea-<br>dos aparecen en gris y no es posible<br>modificarlos (fig.).<br>Nivel de visualización<br>Visualización de todos los ajustes. |
|      |                                                                                                    | Terri begipilingin de tuegilingingingi                                                                                                    |

## Programación: Bloquear funciones

Nivel especialista: Bloquear / desbloquear funciones para el nivel operador Nota: Control de funciones activo (programación: módulos BASE, Out, PID)

| Menú                                                                                                    | Pantalla                                                                                                    | Nivel especialista:<br>Bloquear / desbloquear funciones                                                                                                    |
|----------------------------------------------------------------------------------------------------|----------------------------------------------------------------------------------------------------|----------------------------------------------------------------------------------------------------|
|                                                                                                    |                                                                                                    | <b>Ejemplo:</b> Bloqueo de la posibilidad de ajus-<br>te para la calibración para el acceso desde el<br>nivel operador                                                                                                    |
| par                                                                                                    | ID 11.03 pH     ID 25.0°C     Programación (Especialista)     Control sistema     Módulo FRONT M 700-011     Módulo BASE M 700-021     Módulo pH 2700     ID Módulo pH 2700     ID Módulo pH 2700     ID Módulo Cond Ind 7700     Retornar | Llamar Programación<br>Elección Nivel especialista,<br>Introducción de código de acceso<br>(1989),<br>Elegir " Módulo pH 2700"<br>con teclas de flecha y<br>confirmar con <b>enter</b> .                                            |
|                                                                                                    | Im 11.03 pH     Im 11.03 pH     Im 25.0°C     Im double pH 2700 (Especialista)     If Filtro entrada     If Datos sensor     If Climedia a medir     Climedia a medir     FRO /Valor rH     If Función delta     Retornar     Bloquear     | Elegir "Preajustes calibración"<br>con teclas de flecha<br>y "Bloquear" con la softkey.                                                                                                    |
|                                                                                                    | III 11.03 pH     III 11.03 pH     III 25.0°C     III for entrada     If Dirto entrada     If Datos sensor     If Clinedio a medir     If Clinedio a medir     If PRO/Valor rH     If Función delta     Retornar                            | La función "Preajustes calibración" está<br>identificada ahora con el símbolo del<br>candado. Ya no es posible acceder a esta<br>función desde el nivel operador.<br>La softkey adopta automáticamente la<br>función "Desbloquear". |
| it in the second second secon | III 11.03 pH     III 11.03 pH     III 25.0°C     III Módulo pH 2700     OFiltro entrada     Datos sensor     a Preajustes calibración     C T medio a medir     D RO/ Valor rH     E Función delta     Retomar                             | Llamar Programación<br>Elección <u>Nivel operador</u> , código de acceso<br>(1246),<br>Elegir " Módulo pH 2700" .<br>La función bloqueada aparece en gris y<br>está identificada con el símbolo del<br>candado.                     |

Preajuste de los datos del sensor

Los límites de tolerancia para los criterios de supervisión son determinados actualmente por el aparato. Aparecen como valores en gris. Mediante la función adicional SW 700-010 "Supervisión del sensor ajustable" se pueden ajustar estas tolerancias. **Nota:** Control de funciones activo. Los valores en gris no son ajustables.

| Parámetro                                                                                                    | Intro-<br>ducción                                                                                             | Elección / gama / notas                                                                                                    |
|----------------------------------------------------------------------------------------------------|----------------------------------------------------------------------------------------------------|----------------------------------------------------------------------------------------------------|
| Filtro entrada<br>• Supresión de impulsos                                                                                                    | Descon                                                                                                    | Descon, Con (supresión de interferencias de entrada breves)                                                                                                    |
| Datos de sensor<br>• Tipo de sensor<br>• Medición de la temp.<br>Sonda de temperatura<br>Temperatura de medición<br>Temp. calib.<br>• (Supervisión del sensor)*<br>• Sensoface<br>• Pendiente<br>Nominal<br>Mín<br>Máx<br>Mensaje | Estándar<br>Pt 1000<br>manual<br>(Default)*<br>Con<br>59.2 mV/pH<br>53.3 mV/pH<br>61.0 mV/pH<br>Mantenimiento | Estándar, ISFET, otros<br>Pt100, Pt1000, NTC30 kOhm (elección de sensor)<br>auto, manuai: Valor prefijado +25.0 °C (introducción)<br>auto, manuai: Valor prefijado +25.0 °C (introducción)<br>(Default, individual )*<br>Desconectado, Conectado<br>Introd. sólo posible con le tipo de sensor *otros*<br>Introd. sólo posible con la función adicional 700-010<br>Introd. sólo posible con la función adicional 700-010<br>Desconectado, fallo, necesidad de mantenimiento |
| <ul> <li>Punto cero<br/>Nominal<br/>Min<br/>Măx<br/>Mensaje</li> </ul>                                                                                                    | 07.00 pH<br>06.00 pH<br>08.00 pH<br>Mantenimiento                                                             | Introd. sólo posible con el tipo de sensor "otros"<br>Introd. sólo posible con la función adicional 700-010<br>Introd. sólo posible con la función adicional 700-010<br>Desconectado, fallo, necesidad de mantenimiento                                                                                                    |
| <ul> <li>Sensocheck electr. ref.<br/>Nominal<br/>Min<br/>Máx<br/>Mensaje</li> </ul>                                                                                                    | 5.0 kΩ<br>3.1 kΩ<br>100.0 kΩ<br>Descon                                                                        | Introd. sólo posible con el tipo de sensor "otros"<br>Introd. sólo posible con la función adicional 700-010<br>Introd. sólo posible con la función adicional 700-010<br>Desconectado, fallo, necesidad de mantenimiento<br>(no con el tipo de sensor ISFET)                                                                                                    |
| <ul> <li>Sensocheck electr. vidrio<br/>Nominal<br/>Min<br/>Máx<br/>Mensaje</li> <li>Tiempo de respuesta<br/>Tiempo respuesta Máx<br/>Mensaje</li> </ul>                                                                           | 120.0 kΩ<br>28.6 MΩ<br>350.0 MΩ<br>Descon<br>0000 s<br>Descon                                                 | Introd. sólo posible con el tipo de sensor "otros"<br>Introd. sólo posible con la función adicional 700-010<br>Introd. sólo posible con la función adicional 700-010<br>Desconectado, fallo, necesidad de mantenimiento<br>Introd. sólo posible con la función adicional 700-010<br>Desconectado, fallo, necesidad de mantenimiento                                                                                                    |
| <ul> <li>Calcheck<br/>Desviación med. máx<br/>Mensaje</li> </ul>                                                                                                    | 3.20 pH<br>Descon                                                                                             | Introd. sólo posible con la función adicional 700-010<br>Desconectado, fallo, necesidad de mantenimiento                                                                                                    |

\*) El ajuste de parámetros "Supervisión del sensor" sólo es visible con la función adicional SW 700-010.

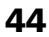

Datos del sensor. Supervisión del sensor pH ajustable (función ad. SW 700-010) Nota: Control de funciones activo

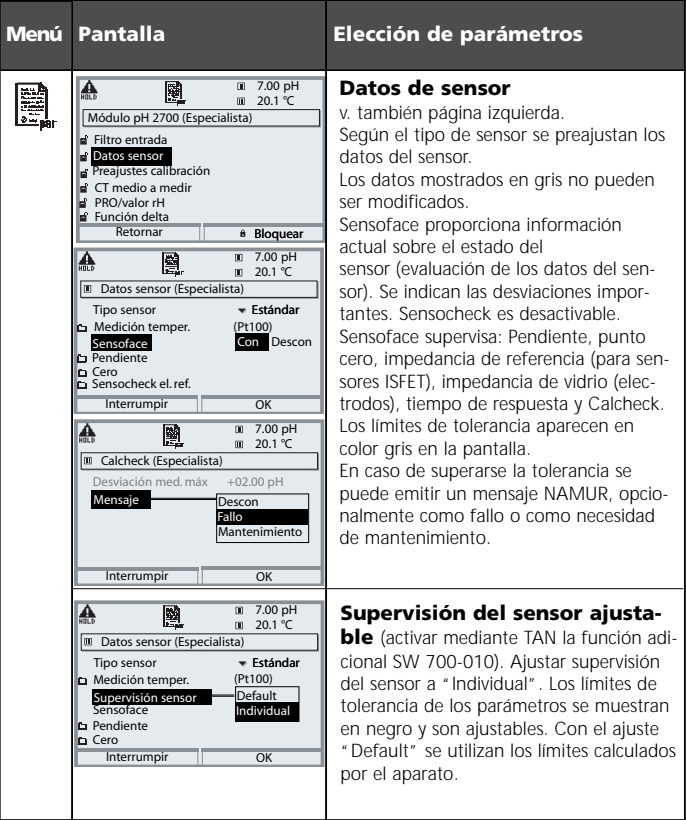

### Calcheck

Comprueba constantemente la distancia entre los tampones de calibración y los valores de medición.

Preajustes de calibración Nota: Control de funciones activo

| Parámetro                                                                | Intro-<br>ducción        | Elección / Gama                                                                                                    |
|--------------------------------------------------------------------------|--------------------------|----------------------------------------------------------------------------------------------------|
| Preajustes de<br>calibración<br>• Tampón Calimatic                       | Mettler-Toledo           | Mettler-Toledo:         2.00         4.01         7.00         9.21           Merck/Riedel:         2.00         4.00         7.00         9.00         12.00           DIN 19267:         1.09         4.65         6.79         9.23         12.75           NIST standard:         4.006         6.865         9.180           NIST técnico:         1.68         4.00         7.00         10.01         12.46 |
| Control de deriva                                                        | Estándar                 | Fino: 1,2 mV/min (interrupción tras 180 s)<br>Estándar: 2,4 mV/min (interrupción tras 120 s)<br>Aproximado: 3,75 mV/min (interrupción tras 90 s)                                                                                                    |
| Cronómetro calibración<br>Cronómetro calibración<br>Cron. cal. adaptable | 0000h (descon)<br>Descon | Descon, introducción<br>Descon, Con                                                                                                    |
| Control banda tolerancia<br>Cal                                          | Descon                   | Descon, Con:<br>Tolerancia cero +00.20 pH (introducción)<br>Tolerancia pendiente +002.0 mV/pH (introducción)                                                                                                    |

Preajustes de calibración: Tampón Calimatic, cronómetro de calibración, banda de tolerancia cal. **Nota:** Control de funciones activo

| Menú  | Pantalla                                                                                                    | Preajustes de calibración                                                                                                    |
|-------|----------------------------------------------------------------------------------------------------|----------------------------------------------------------------------------------------------------|
| Saper | Modulo pH 2700 (Especialista)     Modulo pH 2700 (Especialista)     Anoto Sensor     Filtro entrada     Datos sensor     Frequesca calibración     Cr medio a medir     Proyusca calibración     Cr medio a medir     Providor rH     Función delta     Retornar     filtro entrada     filtro entrada     filtroentrada     filtro entrada     filtro entrada     filtro entrada | Tampón Calimatic<br>Para la calibración automática se debe<br>programar el juego de tampones utiliza-<br>do. A continuación, se deben utilizar<br>para la calibración soluciones tampón de<br>este juego de tampones; el orden a<br>seguir es discrecional. El juego de tampo-<br>nes escogido con los valores nominales<br>de cada solución tampón se muestra en<br>gris.<br>En el menú Tampón se indican todos los<br>juegos de tampones disponibles.<br>Elección del juego de tampones con<br><b>enter.</b> |
|       | Into     Into     7.00 pH       Into     Into     10 20.1 °C       Into     Cronómetro calib. (Especialista)       Conómetro de calibración     168 h       Cron. cal. adaptable     Con       Descon                                                                                                    | Cronómetro de calibración<br>Introducción de un lapso de tiempo<br>hasta la siguiente calibración.<br>Cronómetro de calibración<br>adaptable<br>En caso de que el electrodo se vea<br>sometido a un gran esfuerzo (tempera-<br>tura, valores pH extremos), reduce auto-<br>máticamente el tiempo hasta la siguien-<br>te calibración.                                                                                                    |
|       | Control banda tolerancia color parametros calibrasia     Control banda tolerancia sobrepasada     Control banda tolerancia sobrepasada     Control banda tolerancia sobrepasada     Control banda tolerancia cero +00.20 pH     Pendiente tolerancia cero +00.20 pH     Retormar                                                                                                    | Banda tolerancia Cal<br>En caso de haberse excedido la banda<br>de tolerancia (cero, pendiente) que se<br>establece aquí, se genera una alarma.                                                                                                    |

Preajuste y gama de selección Nota: Control de funciones activo

| Parámetro                                                                                                    | Intro-<br>ducción | Elección / Gama                                                                                                    |
|----------------------------------------------------------------------------------------------------|-------------------|----------------------------------------------------------------------------------------------------|
| CT medio a medir<br>• Cálculo CT                                                                                         | Descon            | Descon, lineal, agua ultrapura, tabla<br>lineal: Introducir factor de temperatura +XX,XX %/K                                                                         |
| PRO/valor rH<br>• Electrodo de referencia Ag/AgCI,KCI<br>1mol/I<br>• Conversión PRO a EHE<br>• Calcular rH con factor No |                   | Ag/AgCl,KCl 3mol/l<br>Hg,Tl/TlCl, KCl 3,5 mol/l<br>Hg/Hg <sub>2</sub> SO <sub>4</sub> , K <sub>2</sub> SO <sub>4</sub> sat.<br>No, Si<br>No, Si, introducción factor |
| Función delta<br>• Función delta Descon                                                                                  |                   | Descon, pH, mV+PRO o rH: Introducir valor delta                                                                                                    |

CT medio a medir Nota: Control de funciones activo

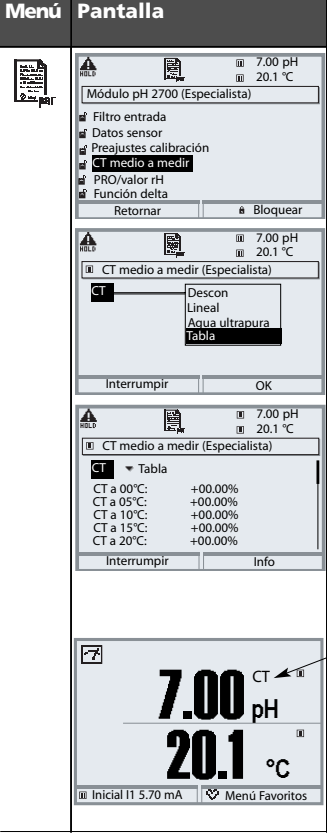

### CT medio a medir (Elección de parámetro p. 48)

### CT medio a medir

Puede elegir entre:

- · lineal (introducir coeficiente CT)
- agua ultrapura
- tabla.

En caso de medios a medir con una temperatura de funcionamiento conocida del valor pH, se puede corregir el valor pH inicial mediante una tabla. El CT se puede introducir en pasos de 5 °C para temperaturas entre 0 v +95 °C. A continuación se corrige con el valor CT corrrespondiente el valor pH inicial en función de la temperatura de medición. Entre los valores de la tabla se interpola linealmente. En caso de no alcanzarse o de sobrepasarse la temperatura (< 0 °C o > +95 °C) se calcula con el último valor de la tabla. Si la función delta (ver página v la corrección CT están activadas simultáneamente, se efectúa primero la corrección CT y a continuación se sustrae el valor delta.

Si está activada la corrección CT para el medio a medir, en el modo de medición se indica "CT" en la pantalla.

CT medio a medir - compensación lineal de la temperatura del medio a medir

### Compensación de la temperatura del medio a medir

Compensación lineal de temperatura, temperatura de referencia fija 25 °C

### рН(25 °C) = рНм + TC/100 % (25 °C - Тм)

| рН <sub>(25 °С)</sub> | = | valor pH compensado a 25 °C                    |
|-----------------------|---|------------------------------------------------|
| рН <sub>М</sub>       | = | valor pH medido (para la temperatura correcta) |
| TC                    | = | factor de temperatura [%/K]                    |
| T <sub>M</sub>        | = | temperatura medida [° C]                       |

Valor PRO / rH, función delta, mensajes Nota: Control de funciones activo

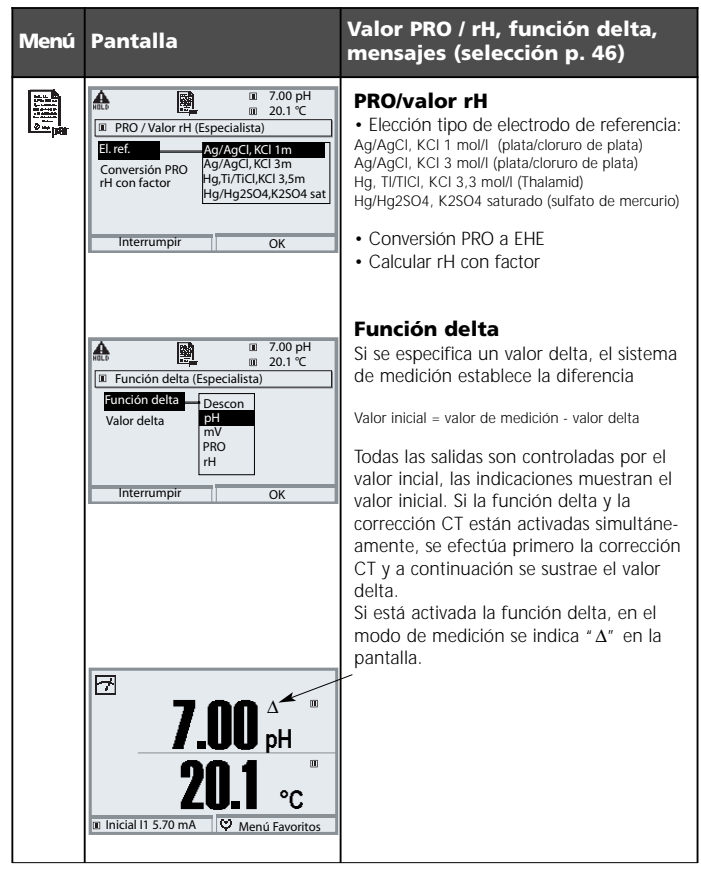

Mensajes: Preajuste y gama de selección **Nota:** Control de funciones activo

| Parámetro                                                                          | Intro-<br>ducción                                | Elección / Gama                                                                                                    |
|------------------------------------------------------------------------------------|--------------------------------------------------|----------------------------------------------------------------------------------------------------|
| Mensajes<br>• Valor pH<br>• Valor RRO<br>• Valor rH<br>• Temperatura<br>• Valor mV | Límites máx.<br>Descon<br>Límites máx.<br>Descon | Descon, Límite máx. dispositivo, Límites variables*<br>Descon, Límite máx. dispositivo, Límites variables*<br>Descon, Límite máx. dispositivo, Límites variables*<br>Descon, Límite máx. dispositivo, Límites variables*<br>Descon, Límite máx. dispositivo, Límites variables*<br>*) Si se ha escogido *Límites variables*<br>es posible programar:<br>• Fallo Límite inferior<br>• Aviso Límite inferior<br>• Aviso Límite superior<br>• Fallo Límite superior |

### Límites de aparato

- Límites máx. dispositivo
- Límites variables:

Gama de medición máxima del aparato Especificación de valor para gama de medición

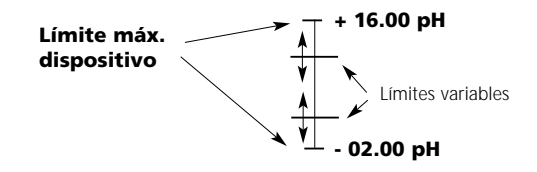

Mensajes

Nota: Control de funciones activo

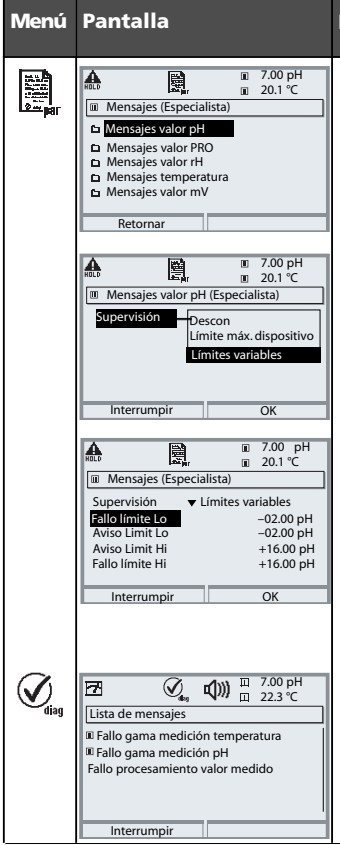

### Mensajes

### Mensajes

Todos los parámetros determinados por el módulo de medición pueden generar mensajes.

### • Límites máx. dispositivo:

Se generan mensajes cuando el parámetro (p. ej. valor pH) se halla fuera de la gama de medición. El símbolo "Fallo" se muestra en la pantalla y se activa el fallo de contacto NAMUR (módulo BASE, ajuste de fábrica: contacto K4, contacto de reposo). Las salidas de corriente pueden emitir un mensaje de 22 mA (programable).

### Límites variables:

Para los mensajes "Fallo" y "Aviso" se pueden definir límites superior e inferior, al alcanzarse los cuales se genera un mensaje.

### Símbolos de pantalla mensajes:

- (Fallo (Fallo Limit HiHi/LoLo)
- 🔆 Aviso (Aviso Limit Hi/Lo)

### Menú Diagnóstico

Cambie al menú Diagnóstico cuando parpadeen en la pantalla los símbolos " Aviso" o "Fallo". Los mensajes se muestran en la opción de menú " Lista de mensajes".

## Original para copia

Juego de parámetros: Ajustes propios

| Punto de medición:   |  |  |  |
|----------------------|--|--|--|
| Juego de parámetros: |  |  |  |

programado el día/por:

| Módulo pH 2700 Parámetro                 | Juego A | Juego B |
|------------------------------------------|---------|---------|
| Filtro de entrada: supresión de impulsos |         |         |
| Tipo sensor                              |         |         |
| Sonda de temperatura                     |         |         |
| (Supervisión del sensor)*                |         |         |
| Sensoface                                |         |         |
| Pendiente nominal                        |         |         |
| Punto cero nominal                       |         |         |
| Sensocheck electr. ref.                  |         |         |
| Sensocheck electr. vidrio                |         |         |
| Tiempo de respuesta                      |         |         |
| Calcheck                                 |         |         |

| Módulo pH 2700 Parámetro                | Juego A | Juego B |
|-----------------------------------------|---------|---------|
| Tampón Calimatic                        |         |         |
| Control de deriva                       |         |         |
| Cronómetro de calibración               |         |         |
| Cronómetro de calibración adaptable     |         |         |
| Control de la banda de tolerancia Cal   |         |         |
| Cálculo CT                              |         |         |
| Valor PRO / rH: Electrodo de referencia |         |         |
| Conversión PRO a EHE                    |         |         |
| Calcular rH con factor                  |         |         |
| Función delta                           |         |         |
| Mensajes valor pH                       |         |         |
| Mensajes valor PRO                      |         |         |
| Mensajes valor rH                       |         |         |
| Mensajes temperatura                    |         |         |
| Mensajes valor mV                       |         |         |

\*) El ajuste de parámetros "Supervisión del sensor" sólo es visible con la función adicional SW 700-010.

| Sí    | mbolo        | Explicación de los pictogramas<br>relevantes para este módulo                                                                                                    |
|-------|--------------|----------------------------------------------------------------------------------------------------|
|       | 7            | El aparato se halla en el modo de medición                                                                                                    |
| ú     |              | El aparato se halla en el modo de calibración. El control de funciones está activo.                                                                                                    |
| Ę.    | hold         | El aparato se halla en el modo de mantenimiento. El control de funciones está activo.                                                                                                    |
| Ľ,    | , A          | El aparato se halla en el modo de programación. El control de funciones está activo.                                                                                                    |
|       | (V)          | El aparato se halla en el modo de diagnóstico.                                                                                                    |
| NAMUR | ARLD         | Control de funciones. El contacto NAMUR * Control de funciones* está activo (estado de suministro:<br>M 700 BASE, contacto K2, contacto de trabajo). Salidas de corriente conforme a lo programado:           valor de medición actual:         el valor de medición actual: aparece en la salida de corriente<br>dittimo valor de medición:         el último valor de medición medido se mantiene en la salida de corriente<br>la salida de corriente suministra 22 mA |
| ales  | <b>⊈)</b> )) | Fallo. El contacto NAMUR "Fallo" está activo (estado de suministro: M 700 BASE, contacto K4,<br>contacto de reposo). Llamada del mensaje desencadenante: Menú Diagnóstico/Lista de mensa-                                                                                                    |
| Seña  | ×            | Mantenimiento. El contacto NAMUR " ¡Mantenimiento!" está activo (estado de suministro:<br>M 700 BASE, contacto K2, contacto de trabajo). Llamada del mensaje desencadenante: Menú<br>Diagnóstico/ Lista de mensajes                                                                                                    |
|       | I man        | Medición de temperatura mediante introducción manual                                                                                                    |
|       | *            | Se efectúa una calibración                                                                                                    |
|       | M            | Calibración - en el primer paso se efectuó una calibración del producto.<br>Se aguarda la introducción de los valores determinados en el laboratorio                                                                                                    |
|       | СТ           | Calibración: La compensación de temperatura para el medio de medición está activada<br>(lineal/agua ultrapura/tabla)                                                                                                    |
|       | Δ            | Función Delta activa. (Valor inicial = valor de medición - valor Delta)                                                                                                    |
|       | Ъ            | Si se muestra en la pantalla de texto claro delante de un grupo de menú:<br>Acceso al siguiente nivel de menú mediante <b>enter</b>                                                                                                    |
|       | â            | Se muestra en la pantalla de texto claro delante de una opción de menú si el acceso a<br>dicha opción desde el nivel de operador ha sido bloqueado por el especialista.                                                                                                    |
|       |              | Designa la ranura de inserción del módulo (1, 2 o 3), permitiendo así la asignación univoca<br>de la indicación de valores de medición/parámetros en caso de tipos de módulos idénticos                                                                                                    |
|       | <b>B</b> B   | Indicación del juego de parámetros activo (En el aparato existen los juegos de parámetros<br>A y B: mediante funciones adicionales y SmartMedia-Card son posibles hasta 5 juegos<br>adicionales)                                                                                                    |

## Diagnóstico

Diagnóstico del Módulo, Control sensor, ServiceScope

| Menú  | Pantalla                                                                                                    | Diagnóstico del Módulo,<br>Control sensor, ServiceScope                                                                                                    |
|-------|----------------------------------------------------------------------------------------------------|----------------------------------------------------------------------------------------------------|
|       | Image: Selección menú       Selección menú       Image: Selección menú       Image: Seleción menú                                                                                                    | Llamar Diagnóstico<br>Desde el modo de medición:<br>Tecla menu: Selección menú.<br>Elegir Diagnóstico con las teclas de<br>flecha,confirmar con <b>enter</b> .<br>Elegir el módulo pH 2700.                                                                                                    |
| Ødlag | Image: Constraint of the sensor     Image: Constraint of the sensor       Image: Constraint of the sensor     Image: Constraint of the sensor       Image: Constraint of the sensor </td <td>El menú de Diagnóstico presenta una<br/>visión general de las funciones<br/>de diagnóstico disponibles. <u>Los mensajes</u><br/><u>ajustados como "Favoritos"</u> pueden lla-<br/>marse directamente desde el modo de<br/>medición mediante la softkey. Ajuste:<br/>Programación / Control del sistema /<br/>Control de funciones matriz.</td> | El menú de Diagnóstico presenta una<br>visión general de las funciones<br>de diagnóstico disponibles. <u>Los mensajes</u><br><u>ajustados como "Favoritos"</u> pueden lla-<br>marse directamente desde el modo de<br>medición mediante la softkey. Ajuste:<br>Programación / Control del sistema /<br>Control de funciones matriz. |
|       |                                                                                                    | Diagnóstico del módulo<br>Prueba funcional interna.                                                                                                    |
|       | Π Control sensor         -           Entrada PH         -56 mV           Entrada PRO         200 mV           RTD         109.6 Ω           Temperatura         25.6 °C           Impedancia vidrio (25°C)         100 MΩ           Impedancia ref. (25°C)         2.5 kΩ           Retornar         -                                                                                                    | Control sensor (fig.)<br>Muestra los valores de medición sumi-<br>nistrados actualmente por el sensor.<br>¡Función importante para el diagnóstico<br>y la validacion! (Véase también en<br>Mantenimiento                                                                                                    |
|       | Image: ServiceScope         Fall         Nivel de line freerois         Nivel de line freerois         Retornar                                                                                                    | ServiceScope<br>Vigilancia de la señal de entrada pH.<br>Representación de los niveles de interfe-<br>rencia a lo largo del tiempo.<br>Si el nivel de interferencia sobrepasa el<br>límite de fallo, se genera además un<br>mensaje.                                                                                               |

## Diagnóstico

Cronómetro de calibración, Registro de tolerancia, Registro cal, Diagrama reticular del sensor, Estadística

| Menú                     | Pantalla                                                                                                    | Cronómetro de calibración,<br>Registro de tolerancia                                                                                                    |
|--------------------------|----------------------------------------------------------------------------------------------------|----------------------------------------------------------------------------------------------------|
| R                        | 7.00 pH       22.3 °C       II       TCal 160 h       ♥ Menú Favoritos                                                                                                    | <b>Cronómetro de calibración</b><br>El cronómetro de calibración genera, una<br>vez transcurrido un tiempo a especificar<br>(programación, módulo pH 2700, prea-<br>juste Cal.), un mensaje de advertencia<br>para indicar la necesidad de una nueva<br>calibración. El tiempo ya transcurrido<br>puede visualizarse mediante softkey<br>desde el modo de medición (pantalla<br>auxiliar: "CTime").                                                                                                    |
| <b>V</b> <sub>diag</sub> | Image: Constraint of the second second sec | <b>Cronómetro de calibración</b><br><b>adaptable</b><br>En función de la carga del electrodo<br>(temperatura, valor pH) se reduce auto-<br>máticamente el tiempo hasta la siguien-<br>te calibración.                                                                                                    |
|                          | Ø         II         7.00 pH           III         22.3 °C           III         8.00 50.7         Pendiente 61.7           Anticipation         Retornar         Retornar                                                                                                    | <b>Registro de tolerancia</b><br>Registro de las gamas de tolerancia para<br>el punto cero y la pendiente a lo largo<br>del tiempo. Si los datos determinados<br>durante una calibración superan los lími-<br>tes de tolerancia, se emite el mensaje<br>" Banda de tolerancia excedida, se reco-<br>mienda un ajuste". La indicación tiene<br>lugar de forma gráfica o como lista.<br>La banda de tolerancia (punto cero, pen-<br>diente) se especifica en la programación<br>(Módulo pH 2700, Preajuste Cal.). |

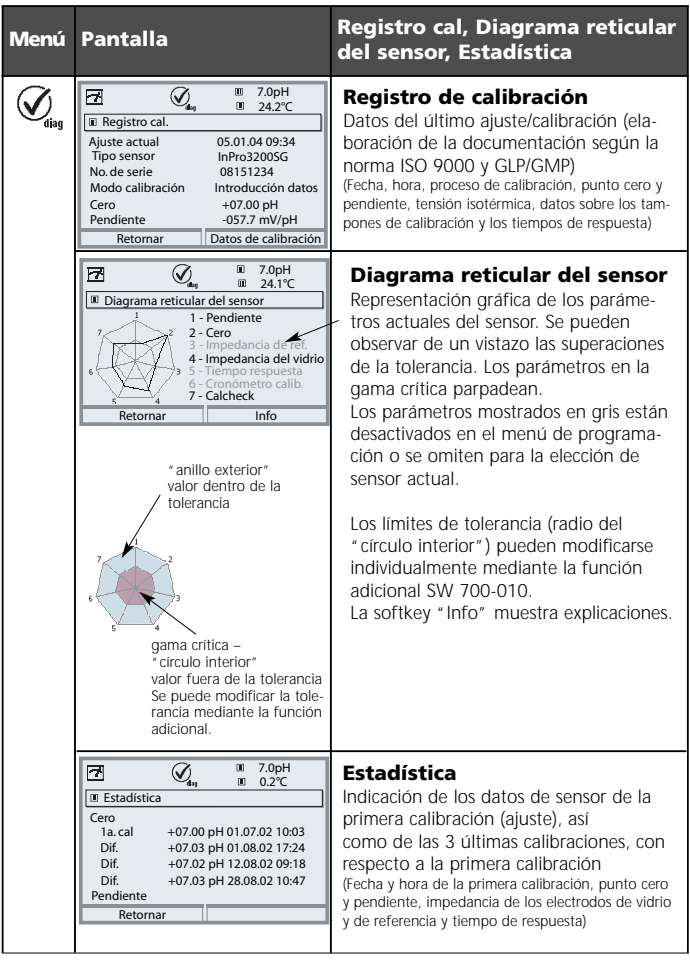

### Datos técnicos módulo pH 2700(X)

| 1                                      | 1                                                      |                                     |  |
|----------------------------------------|--------------------------------------------------------|-------------------------------------|--|
| Entrada pH/PRO                         | Medición simultánea de                                 | pH y PRO                            |  |
| (pH 2700X: EEx ia IIC)                 | con electrodos de vidrio o ISFET                       |                                     |  |
|                                        | Entrada electrodo de vid                               | Irio o ISFET                        |  |
|                                        | Entrada electrodo de ref                               | erencia                             |  |
|                                        | Entrada electrodo redox                                | (PRO) o electrodo auxiliar          |  |
| Gama de medición (GM)                  | Valor pH                                               | -2,00 +16,00                        |  |
|                                        | Valor PRO                                              | -2000 +2000 mV                      |  |
|                                        | Valor rH                                               | 0,0 42,5                            |  |
| Tensión adm. PRO + pH [mV]             | 2000 mV                                                |                                     |  |
| Capacidad de cable adm.                | < 2 nF                                                 |                                     |  |
| Entrada electrodo de vidrio **)        | Resistencia de entrada                                 | >> 1 x 10 <sup>12</sup> Ω           |  |
|                                        | Corriente de entrada                                   | < 1 x 10 <sup>-12</sup> A ****)     |  |
|                                        | Gama de medición de in                                 | npedancia 0,5 1000 MΩ               |  |
| Entrada electrodo de referencia        | <sup>)</sup> Resistencia de entrada                    | > 1 x 10 <sup>10</sup> Ω            |  |
|                                        | Corriente de entrada                                   | < 1 x 10 <sup>-10</sup> A ****)     |  |
|                                        | Gama de medición de in                                 | npedancia 0,5 200 k $\Omega$        |  |
| Precisión ***)                         | Valor pH                                               | < 0,02 CT < 0,001 pH/K              |  |
| (Indicación)                           | Valor PRO                                              | < 1 mV CT < 0,05 mV/K               |  |
| Г                                      | [                                                      |                                     |  |
| Entrada de temperatura                 | Pt 100/Pt 1000/NTC 30                                  | kΩ/NTC 8,55 kΩ                      |  |
| (pH 2700X: EEx ia IIC)                 | Conexión 3 conductores                                 | , ajustable                         |  |
| Gama de medición (GM)                  | -20 +150 °C (Pt 100/I                                  | Pt 1000/NTC 30 k <b>Ω</b> )         |  |
|                                        | -10 +130 °C (NTC 8,5                                   | 55 k <b>Ω</b> , Mitsubishi)         |  |
| Resolución                             | 0,1 °C                                                 |                                     |  |
| Precisión ***)                         | 0,2 % d. m. + 0,5 K (<                                 | 1 K con NTC > 100 °C)               |  |
| ٢                                      | [                                                      |                                     |  |
| Compensación                           | Temperatura de referenc                                | ia 25 °C                            |  |
| de temperatura                         | <ul> <li>Coeficiente de temperatura lineal,</li> </ul> |                                     |  |
| dependiente del medio                  | introducible -19,99                                    | 19,99 %/K                           |  |
|                                        | <ul> <li>Agua ultrapura 0 1</li> </ul>                 | 50 °C                               |  |
|                                        | <ul> <li>Tabla 0 95 °C, intro</li> </ul>               | oducible en etapas de 5 K           |  |
| r                                      | [                                                      |                                     |  |
| Salida energía auxiliar                | para el uso de un adapta                               | ador ISFET                          |  |
| (pH 2700X: EEx ia IIC)                 | + 3 V (Uo = + 2,9 + 3                                  | 3,1 V / Ri = 360 Ω)                 |  |
|                                        | - 3 V (Uo = - 3,5 3,0                                  | OV/Ri = 360 Ω)                      |  |
|                                        |                                                        |                                     |  |
| PRU                                    | Conversion automática a                                | a electrodo de hidrogeno normal EHE |  |
| Adaptasián del sensor DDO <sup>*</sup> | con especificación del tip                             | po de electrodo de referencia       |  |
|                                        | Desplazamiento del cero                                | 9 - 200 + 200 MV                    |  |

| Adaptación del sensor pH ७                                           | Calibración de 1 / 2 / 3 puntos (recta de interpolación)<br>Modos de servicio:<br>– Identificación automática del tampón Calimatic<br>– Introducción de valores de tampón individuales<br>– Calibración del producto<br>– Introducción de datos de electrodos premedidos                                                                                                    |  |
|----------------------------------------------------------------------|----------------------------------------------------------------------------------------------------|--|
| Control de deriva":<br>Juegos de tampones Calimatic: "               | Ino / estándar / aproximado           - Juegos de tampones fijos:           1 Mettler-Toledo         2,00 / 4,01 / 7,00 / 9,21           2 Merck/Riedel         2,00 / 4,00 / 7,00 / 9,00 / 12,00           3 DIN 19267         1,09 / 4,65 / 6,79 / 9,23 / 12,75           4 NIST Standard         4,006 / 6,865 / 9,180           5 Tampón técn. según NIST 1,68 / 4,00 / 7,00 / 10,01 / 12,46           - Juego de tampones introducible manualmente con un máx. |  |
| Punto cero nom. ')<br>pendiente nom. (25 °C) ')<br>U <sub>a</sub> ') | de tres tablas de tampones (Función adicional SW 700-002)<br>pH 0 14; gama de calibración $\Delta pH = \pm 1$<br>25 61 mV/pH; gama de calibración 80 103 %<br>-1000 +1000 mV                                                                                                    |  |
| Registro de calibración                                              | Registro de: punto cero, pendiente, U <sub>s</sub> , tiempo de respuesta, proceso de calibración con fecha y hora                                                                                                    |  |
| Estadística                                                          | Registro de: punto cero, pendiente, U <sub>s</sub> , tiempo de respuesta,<br>impedancia de vídrio y de ref. con fecha y hora para las tres<br>últimas calibraciones y la primera calibración                                                                                                    |  |
| Sensocheck                                                           | r<br>Supervisión automática de los electrodos de vidrio y<br>de referencia, mensaje desactivable                                                                                                    |  |
| Sensoface                                                            | proporciona información sobre el estado del sensor:<br>Punto cero/pendiente, tiempo de respuesta, intervalo de<br>calibración, Sensocheck, CalCheck, desactivable                                                                                                    |  |
| CalCheck<br>(Pat DE 195 36 315 C2)                                   | r<br>Supervisión de la gama de calibración del electrodo<br>durante la medición                                                                                                    |  |
| Diagrama retcular del sensor                                         | Representación gráfica de los parámetros actuales del sensor en<br>un diagrama reticular en la pantalla. pendiente, punto cero,<br>impedancia de referencia, impedancia del vidrio, tiempo de<br>respuesta, cronómetro de calibración, desviación de medición de<br>la gama de calibración (CalCheck)                                                                                                    |  |
| Control sensor                                                       | r<br>Indicación de los valores medidos del sensor directos para la<br>validación:<br>Entrada pH / entrada PRO / impedancia el. vidrio /<br>impedancia el. ref. / RTD / temperatura                                                                                                    |  |

| Registro Kl<br>(Función adicional SW 700-001)                                        | Reproducción adaptable de un proceso con supervisión<br>e indicación de los parámetros del proceso críticos<br>Adaptación automática del intervalo de calibración<br>(Nota Sensoface), dependiente de los valores de medición |  |
|--------------------------------------------------------------------------------------|----------------------------------------------------------------------------------------------------|--|
| Cronómetro de<br>calibración ajustable <sup>o</sup><br>(Función adicional SW700-003) |                                                                                                    |  |
| ServiceScope <sup>•</sup> )<br>(Función adicional SW 700-004)                        | r<br>Supervisión de las entradas para detectar sobrecarga<br>Representación en la pantalla                                                                                                    |  |
| Registro de tolerancia<br>(Función adicional SW 700-005)                             | Calibración/ajuste tolerante, limites de tolerancia ajustables<br>registro gráfico del punto cero y la pendiente<br>de las últimas 40 calibraciones/ajustes                                                                   |  |
| *) programable<br>**) según IEC 746 Parte 1,<br>***) ± 1 dígito, error del ser       | en condiciones de funcionamiento nominal<br>sor no incluido                                                                                                    |  |

\*\*\*\*) a 20 °C, duplicación cada 10 K

### Datos generales

| Protección contra<br>explosiones<br>(sólo módulo pH 2700X) | véase placa de características: KEMA 03 ATEX xxxx<br>II 2 (1) GD EEx ib [ia] IIC T4             |
|------------------------------------------------------------|-------------------------------------------------------------------------------------------------|
| CEM                                                        | NAMUR NE 21 y<br>EN 61326 VDE 0843 Parte 20 /01.98<br>EN 61326/A1 VDE 0843 Parte 20/A1 /05.99   |
| Resistencia a interferencias                               | Ambito industrial                                                                               |
| Protección contra los rayos                                | según EN 61000-4-5, clase de instalación 2                                                      |
| Condiciones<br>de régimen nominal                          | Temperatura ambiental –20 +55 °C (Ex: máx. +50 °C)<br>Humedad relativa 10 95 % sin condensación |
| Temperatura de transporte/<br>y almacenamiento             | -20 +70 °C                                                                                      |
| Bornes                                                     | Alambres únicos y cordones hasta 2,5 mm <sup>2</sup>                                            |

### A

Ajustar la pantalla de valores de medición 20 Ajuste 23 Ajuste de la sonda de temperatura 40 Ajuste PRO 36 AuditTrail Log 10 Avisos de seguridad 11

### В

Banda de tolerancia Cal 47

### С

Calcheck 45 Calibración / Ajuste 22 Calibración con introducción manual de los valores de tampones 30 Calibración del producto 32 Calibración mediante introducción de datos de electrodos premedidos 34 Códigos de acceso 19 Compensación de la temperatura 25 Compensación de la temperatura del medio a medir 50 Concepto modular 7 Conformidad con FDA 21 CFR Parte 11 10 Control de funciones 41 Control sensor 40, 57 Cronómetro de calibración 47, 58 Cronómetro de calibración adaptable 47, 58

### D

Datos técnicos 60 Dependencia de los sistemas de ref. habituales resp. a la temperatura, medida contra el EHE 37 Desplazamiento del cero ISFET 38 Devolución 2 Diagnóstico 53, 57

# Índice

Diagnóstico del módulo 57 Diagrama reticular del sensor 59

### Е

Ejemplos de modo de conexión 13 Electronic Signature (firma electrónica) 10 Eliminación 2 Estadística 59 Estructura de menús 18

### F

Fallo 53 Función delta 51 Funciones adicionales 8 Funciones de supervisión para la calibración 35

### G

Garantía 2

### I

Identificación automática del tampón Calimatic 28 Inserción del módulo 12 Introducción de código de acceso 19

#### J

Juego de parámetros 54

#### L

Límites de aparato 52

### М

Mantenimiento 40, 53 Marcas registradas 2 Medición pH con sensor ISFET InPro3300 17

Medición pH con supervisión de los electrodos de vidrio y de referencia 14 Medición pH con supervisión del electrodo de vidrio 13, 15 Medición pH y medición redox simultáneas con supervisión de los electrodos de vidrio y de referencia 15 Medición redox (PRO) con supervisión del electrodo de referencia 16 Mensajes 52 Menú Diagnóstico 53

### Ν

Nivel de visualización 42 Nivel especialista 42 Nivel operador 42

### ο

Original para copia juego de parámetros 54

### Ρ

Pantalla de valores de medición 20 Pantallas auxiliares 20 Pérdida del código de acceso 19 Pictogramas 56 Potencial redox referido al electrodo de hidrógeno estándar 36 PRO/valor rH 51 Proceso de calibración 24 Programación 41 Programación bloguear funciones 43 Programación CT medio a medir 49 Programación mensajes 52 Programación niveles de usuario 42 Programación preajuste de los datos del sensor 44 Programación preajuste y gama de selección 48 Programación preajustes de calibración 46 Programación PRO/valor rH 51

# Índice

### R

Registro de calibración 59 Registro de tolerancia 58

### S

Selección de menú 18 ServiceScope 57 Softkeys 20 Supervisión ajustable del sensor pH (func. adicional SW 700-010) 45

### Т

Tampón Calimatic 47 Tensión isotérmica 35

### U

Uso conforme a lo prescrito 10 Utilización en áreas con peligro de explosión 11

### v

Versión de software 6

## Selección de menú

Módulo pH 2700(X)

| n                        | Calibración y Ajuste                       | 22 |
|--------------------------|--------------------------------------------|----|
|                          | Calimatic-Calibración automática           |    |
|                          | Introducción manual de valores de tampones |    |
|                          | Calibración del producto                   | 32 |
|                          | Introducción datos - electrodos premedidos | 34 |
|                          | Calibración PRO                            | 36 |
|                          | Desplazamiento del cero ISFET              | 38 |
| քՈԴ                      | Mantenimiento                              | 40 |
| maint                    | Control sensor                             | 40 |
|                          | Ajuste de la sonda de temperatura          | 40 |
|                          | Programación                               | 41 |
| and hall                 | Filtro entrada                             |    |
|                          | Datos del sensor                           |    |
|                          | Preajustes de calibración                  |    |
|                          | CT medio a medir                           | 49 |
|                          | PRO/valor rH                               | 51 |
|                          | Función delta                              | 51 |
|                          | Mensajes                                   | 52 |
|                          | Diagnóstico                                |    |
| <b>V</b> <sub>dlag</sub> | Diagnóstico del módulo                     | 57 |
|                          | ServiceScope                               | 57 |
|                          | Control sensor                             | 57 |
|                          | Cronómetro de calibración adaptable        |    |
|                          | Registro de calibración                    | 59 |
|                          | Diagrama reticular del sensor              | 59 |
|                          | Estadística                                | 59 |
|                          | Registro tolerancia                        |    |